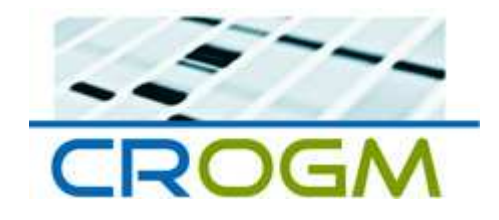

# MANUALE OPERATIVO CRS (CRUSCOTTO REPORTISTICA SANITARIA)

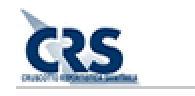

A CURA DI EMANUELE NASSI

laggar e orar juoibeg ellep elpiueujada asignijoui razio sussava

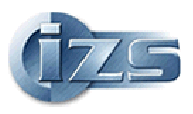

#### MANUALE OPERATIVO CRUSCOTTO REPORTISTICA SANITARIA PER AREA RENDICONTAZIONE E VALIDAZIONE CAMPIONI CROGM.

Per accedere al sistema di reportistica sanitaria (CRS), occorre utilizzare un browser Web (Internet Explorer, Firefox Mozilla, Google Chrome, ecc.) specificando nella barra degli indirizzi la seguente URL: <u>http://195.45.99.79/piani/</u> (Figura 1) oppure selezionando l'apposito banner/link dal portale del Centro di Referenza Nazionale per gli OGM (Figura 2) o dal sito dell'Istituto Zooprofilattico Sperimentale delle Regioni Lazio e Toscana (<u>www.izslt.it</u>) (Figura 3).

| CRUSCOTTO REPORTISTICA SAMITARIA | CRUSCOTTO REPORTISTI                                                                | CA SANITARIA                                                                                                    |                                            |               | (125                             |
|----------------------------------|-------------------------------------------------------------------------------------|----------------------------------------------------------------------------------------------------|--------------------------------------------|---------------|----------------------------------|
|                                  | Istituto Zooprofilattico                                                            | delle regioni Lazio e Toscana                                                                                                    |                                            |               |                                  |
|                                  | AUTENTICAZIONE<br>Inserire User Name e Password<br>per accedere al Cruscotto Report | stica Sanitaria                                                                                                    |                                            |               |                                  |
|                                  | Login<br>Password                                                                   |                                                                                                    |                                            |               |                                  |
| Negione lazio                    |                                                                                     |                                                                                                    |                                            |               | Ministero<br>della Salute        |
| REGIONE<br>TOSCANA               |                                                                                     |                                                                                                    |                                            |               | Incluse Control Scottors of Sent |
| <u>Figura 1</u>                  |                                                                                     |                                                                                                    |                                            |               |                                  |
|                                  | CROCEA                                                                              | ne web per<br>ata Collection                                                                                                    | _                                          | Ricerca<br>OK |                                  |
|                                  | Quick Links Be<br>Ministero Salute<br>IZS Lazio e Toscana                           | envenuto                                                                                                    |                                            | 04/10/2012    |                                  |
|                                  | Anonimo<br>• Log in                                                                 | CROGM                                                                                                    | Benvenuto al Cer<br>di Referenza s<br>OGM. | ntro<br>ugli  |                                  |
|                                  | Sek                                                                                 | CRUSCOTTO REPORTISTICA SANITARIA                                                                                                    |                                            |               |                                  |
|                                  | per<br>Per                                                                          | la validazione dei campioni (Regioni).<br>informazioni contattare: crogm@izsit.it.                                                                             |                                            |               |                                  |
|                                  | Per<br>Rek                                                                          | ogni problema o suggerimento, contattare: emanuele.nassi@izsit.it<br>aase: Version 2.0 - Date: 09/2012 - NEW VERSION                                           | t.                                         |               |                                  |
|                                  |                                                                                     | П                                                                                                    |                                            |               |                                  |
|                                  |                                                                                     | Istituto Zooprofilattico Sperimentale delle Regioni Lazio<br>Via Appia Nuova 1411 - 00178 Roma (Capano<br>Tal. 109 (108, 76, 96, 96) - Error, 20 (108, 76, 94) | o e Toscana<br>elle)<br>7.24               |               |                                  |

Powered by IIS; ASP and SQL SERVER

Figura 2

| Rete degli Istituti                                                                                                    |                                                                                                    |                                                                |
|----------------------------------------------------------------------------------------------------|----------------------------------------------------------------------------------------------------|----------------------------------------------------------------|
| ΑΤΤΙVΙΤΑ΄                                                                                                    | Description of the                                                                                                    | 000                                                            |
| <ul> <li>Sanità animale</li> <li>Sicurezza alimentare</li> <li>Igiene allevamenti</li> <li>Ricerca</li> <li>Prove Accreditate</li> <li>Modulistica</li> </ul> | Kiovedi 11 Ottobre 2012 08:30     WORKSHOP: "La spettrometria di massa tandem e in alta risoluzione: uno strumento al servizio della sicurezza degli alimenti". DISPONIBILI SOLO POSTI "NON ECM"     Mercoledi 24 Ottobre 2012 09:00     XIV Congresso Nazionale S.L.D.L.V. | L'Istituto per il CITTADINO                                    |
| Documentazione                                                                                                    |                                                                                                    | Provvedimenti                                                  |
| PUBBLICAZIONI<br>PERIODICHE<br>Bollettini legislativi                                                                                                    | Sifi fematici  Centro di referenza nazionale per le malattie degli equini  Centro di referenza nazionale per gli organismi geneticamente  Modificati                                                                                                    | Amministrativi<br>Bandi di gara<br>Aggiudicazioni              |
| Rassegne Scientifiche     Quaderni di     Zooppoliteri                                                                                                    | CENTRO DI REFERENZA NAZIONALE PER L'ANTIBIOTICORESISTENZA                                                                                                    | Avvisi di concorso     Archivio     Graduatorie                |
| <ul> <li>Buffalo Newsletters</li> </ul>                                                                                                    | SISTEMA INFORMATIVO PER L'EPIDEMIOLOGIA VETERINARIA                                                                                                    | L Archivio                                                     |
| BOLLETTINO<br>legislativo                                                                                                    | CENTRO DI RIFERIMENTO REGIONALE PER GLI ENTEROBATTERI PATOGENI CREP CREP CREP CREP CREP CREVICO TI REPORTISTICA SANITARIA CRITICA DI APICOLTURA CRITICA DI APICOLTURA CRITICA DI APICOLTURA CRITICA DI APICOLTURA CRITICA DI APICOLTURA CRITICA DI APICOLTURA               | SERVIZI<br>Tariffario<br>Biblioteca<br>Reclami                 |
|                                                                                                    | CENTRO DI MEDICINA INTEGRATA VETERINARIA                                                                                                    | <ul> <li>Soddisfazione del Cliente</li> <li>Webmail</li> </ul> |

<u>Figura 3</u>

### **Autenticazione**

Per l'accesso al sistema di reportistica e validazione campioni occorre specificare user name e password, forniti dal Centro di Referenza per gli OGM (crogm@izslt.it) (Figura 4).

|          | CRUSCOTTO REPORTISTICA SANITARIA                                                                                         | (175          |
|----------|----------------------------------------------------------------------------------------------------|---------------|
|          | Istituto Zooprofilattico delle regioni Lazio e Toscana                                                                   |               |
|          | AUTENTICAZIONE Inserire User Name e Password per accedere al Cruscotto Reportistica Sanitaria Login Password Login Login | <br>Ministero |
| Figura 4 |                                                                                                    | della Salute  |

Il sistema di reportistica sanitaria (CRS) consente l'accesso, diversificato a seconda dell'utenza, ad un'area di rendicontazione e ad un'area di gestione della validazione dei campioni OGM da parte delle Regioni/Province Autonome di appartenenza.

Ogni utenza associata agli enti di analisi che alimentano il sistema di gestione dati CROGM, potrà accedere esclusivamente ai propri campioni mediante reportistica aggregata, avendo la possibilità di salvare in locale le elaborazioni nei formati PDF e XLS (Microsoft Excel).

Si potranno inoltre estrarre i dati di dettaglio dei campioni OGM, per particolari attività di rendicontazione, attraverso un'area specifica del sistema.

Le utenze associate alle singole Regioni/Province Autonome potranno sia accedere ai report sopra descritti, per i campioni appartenenti agli enti prelievo di competenza (ASL territoriali), che ad una specifica area di "validazione" dove potranno consolidare i campioni e renderli disponibili per la rendicontazione da parte del Centro di Referenza e del Ministero della Salute.

Una volta autenticati nel sistema, si accederà a particolari moduli gestionali a seconda della configurazione associata all'account.

L'utenza afferente agli enti di analisi potrà accedere ai report dinamici e all'area di download per estrarre i dati in formato Microsoft Excel (Figura 5 e 7).

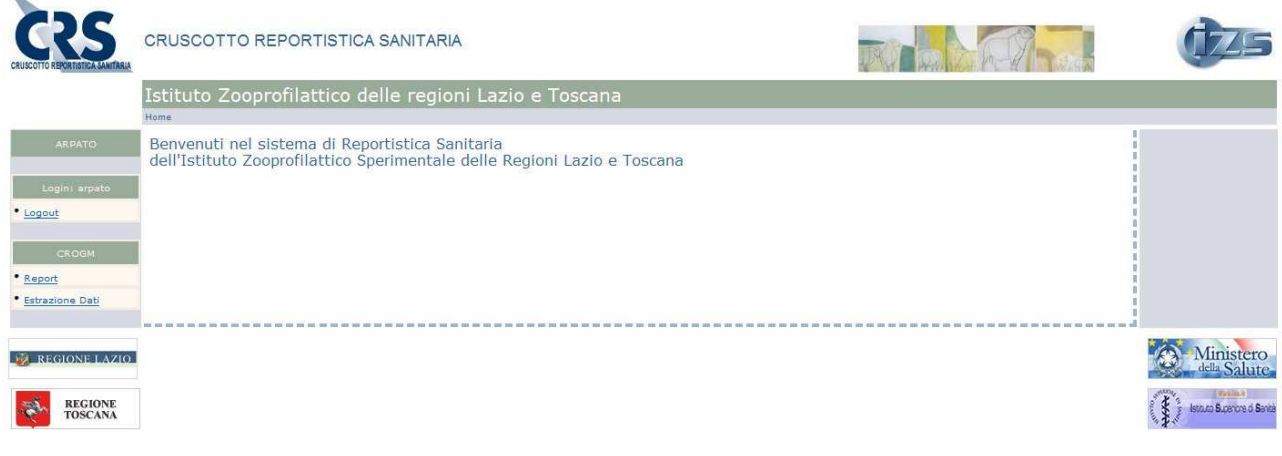

#### Figura 5

L'utenza delle Regioni/Province Autonome accederà anche all'area di validazione e potrà consolidare i campioni prelevati dalle ASL territoriali o eventualmente inviare delle segnalazioni al CROGM per la modifica di possibili incongruenze nelle informazioni afferenti al campione. Nella figura 6 (utenza Regione) è possibile verificare all'accesso nell'area centrale del CRS eventuali segnalazioni inviate e/o chiuse dal Centro di Referenza.

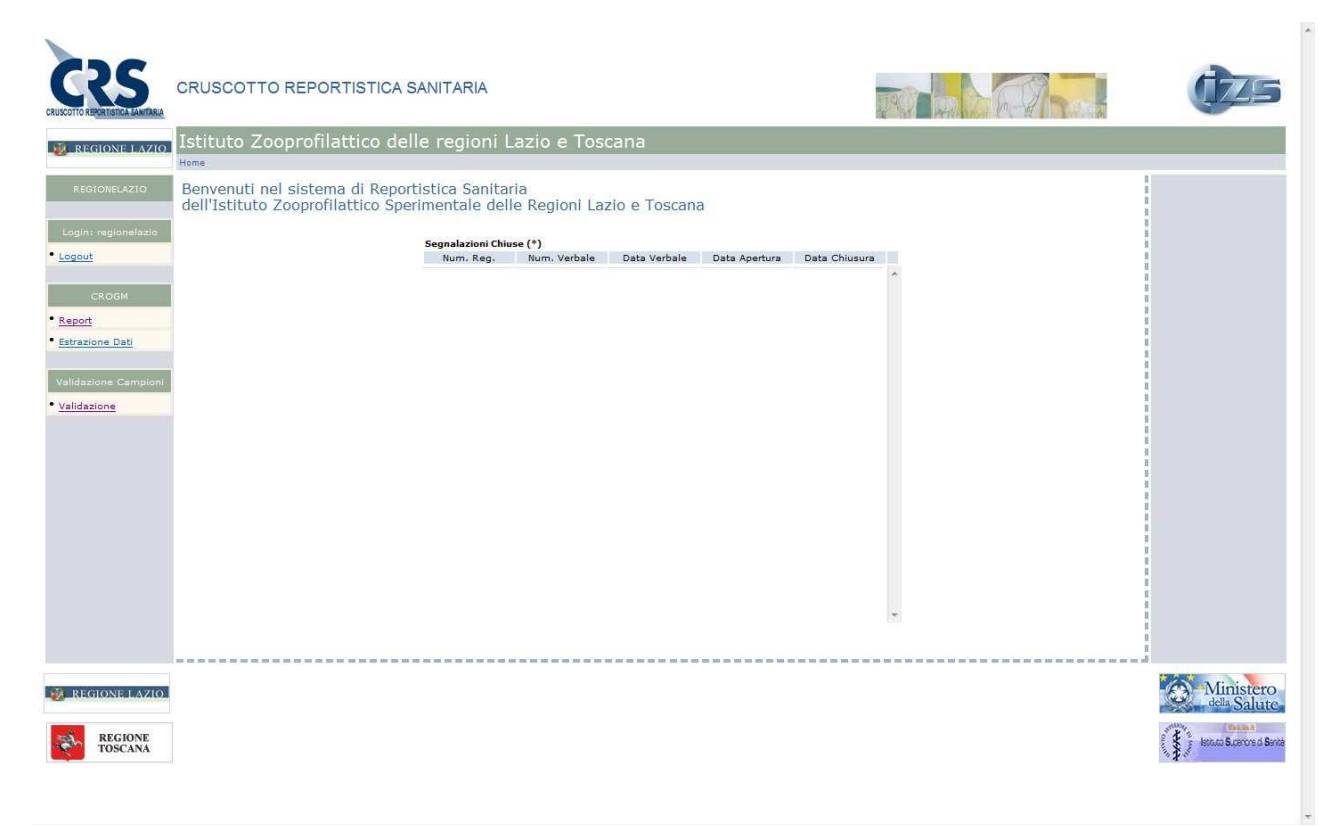

# Area Reportistica

Selezionando l'opzione "Report" dall'area di rendicontazione, è possibile visualizzare un report che verrà aggiornato dinamicamente in tempo reale a seconda dei parametri selezionati dall'utente attraverso delle caselle combinate (combo box) (Figura 7).

| CRS<br>SCOTTO REPORTISTICA SAMITARIA | CENTRO DI REFERENZA SU     | GLI OGM                                                    |                                      |                               |                              | (TZ)                              |
|--------------------------------------|----------------------------|------------------------------------------------------------|--------------------------------------|-------------------------------|------------------------------|-----------------------------------|
| REGIONE LAZIO                        | Istituto Zooprofilattico c | lelle regioni Lazio e Tosc                                 |                                      |                               |                              |                                   |
|                                      | Home >> CROGM Report       |                                                            |                                      |                               | CROGM Report                 | dati aggiornati il: 24/09/20      |
|                                      | << Precedente              | Prelievo: 2011 V Destinazione D'uso:                       |                                      | Tipo Ente Prelievo: ASL ¥     |                              |                                   |
| Utente:                              |                            |                                                            |                                      | Timbrie di Centrelles TUTTI   |                              |                                   |
| gout                                 |                            | Construct Darkson V                                        | Constant Assettat                    |                               | Constant No. Readles 1.17    |                                   |
|                                      | Mese                       | Campioni Prelevati                                         | Campioni Accettati                   | Campioni Regolamentari *      | Campioni Non Regolamentari * |                                   |
| A COLOR                              | Febbraio                   |                                                            |                                      |                               | -                            |                                   |
| Azione                               | Marzo                      | 8                                                          | 3                                    |                               | 3                            |                                   |
| ne                                   | Aprile                     |                                                            | 1                                    |                               |                              |                                   |
|                                      | Maggio                     | 3                                                          | 3                                    |                               | 3                            |                                   |
|                                      | Giugno                     | 4                                                          | 4                                    | •                             | 4                            |                                   |
| CROGM                                | Luglio                     | 2                                                          | 2                                    |                               | 2                            |                                   |
| 1045594////                          | Agosto                     | 2                                                          | 5                                    |                               | 2                            |                                   |
| port                                 | Settembre                  | 18                                                         | 18                                   | 1                             | 8                            |                                   |
| CONTRACTOR AND A                     | Ottobre                    | 22                                                         | 22                                   | 2                             | 2                            |                                   |
| razione dati                         | Novembre                   | 8                                                          | 7                                    |                               | 3                            |                                   |
|                                      | Dicembre                   | 9                                                          | 10                                   |                               |                              |                                   |
|                                      | Totali                     | 76                                                         | 76                                   | 7                             | 5 (                          | E.                                |
|                                      |                            | Gennaio febbraio Marzo Aprile<br>Campioni Prelevati Campio | Maggio Giugno Luglio<br>ni Accettati | Agosto Settembre Ottobre Nov  | mbre Dicembre                |                                   |
| REGIONE LAZIO                        |                            | * Il conteggio dei campioni Regolan                        | nentari e Non Regolamentari e        | è basato sulla Data Prelievo. |                              | Minister                          |
| REGIONE<br>TOSCANA                   |                            |                                                            |                                      |                               |                              | della Salu<br>() istuti Suerora i |

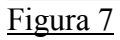

I parametri vengono caricati in base alla tipologia di utenza. Di seguito i parametri disponibili sui report:

- Anno Prelievo
- Regione
- Destinazione D'Uso
- Circuito
- Tipo Ente Prelievo
- Ente Prelievo
- Tipologia di Controllo

Interagendo con i diversi parametri il report viene aggiornato in tempo reale (Figura 8 e Figura 9)

| OTTO REPORTISTICA SANITARIA | CENTRO DI REFEREN    | NZA SUGLI OGN  | 1                                        |                       |                                      |                         |               | A FUT A                      | UZ5                          |
|-----------------------------|----------------------|----------------|------------------------------------------|-----------------------|--------------------------------------|-------------------------|---------------|------------------------------|------------------------------|
| REGIONE LAZIO               | Istituto Zooprofila  | ttico delle re | gioni Lazio e                            | Tosc                  | ana                                  |                         |               |                              |                              |
|                             | Home >> CROGM Report |                |                                          |                       |                                      |                         |               | CROGM Report                 | dati aggiornati il: 24/09/20 |
|                             | << Precedente        |                |                                          |                       |                                      |                         |               |                              |                              |
|                             |                      | Anno Prelievo  | Destination                              | e D'uror              |                                      | Tino Ente Prelievo:     | 451 ¥         |                              |                              |
|                             |                      | Plino Prelevor | unto -                                   |                       | ALIMENTAZIONE ANIMALE                | Tipo Ence Preneror      |               |                              |                              |
| Utenter                     |                      | Regione:       | AZIO ¥                                   | Circuito:             | ALIMENTAZIONE UMANA                  | Ente Prelievo:          | TUTTI         |                              |                              |
| nout                        |                      |                |                                          |                       | TUTTI                                | ipologia di Controllo:  | TUTTI         | •                            |                              |
|                             |                      | Mese C         | ampioni Prelevati                        |                       | Campioni Accettati                   | Campioni Regola         | mentari *     | Campioni Non Regolamentari * |                              |
|                             | Ge                   | nnaio          |                                          | 2                     | -                                    |                         | -             |                              | -                            |
| Azione                      | Fe                   | bbraio         |                                          | 1                     |                                      |                         |               |                              | -                            |
|                             | Ma                   | rizo           |                                          | 2                     | 4                                    |                         | 5             |                              |                              |
| ne                          | Ma                   | ingio          |                                          | 3                     |                                      |                         | 3             |                              | -                            |
|                             | Giu                  | ugno           |                                          | 2                     | 2                                    |                         | 2             |                              | -                            |
| CROGM                       | Lu                   | glio           |                                          | -                     |                                      |                         |               |                              |                              |
| Gilloon                     | Ag                   | osto           |                                          | 1                     | 1                                    |                         | 1             |                              | •                            |
| ort                         | Se                   | ttembre        |                                          | <u>6</u>              | 6                                    |                         | 6             |                              | -                            |
| and the second second       | Ot                   | tobre          |                                          | <u>6</u>              | 6                                    |                         | 6             |                              | -                            |
| razione dati                | No                   | vembre         |                                          | 4                     | 3                                    |                         | 4             |                              |                              |
|                             | Die                  | embre          |                                          | 2                     |                                      |                         | 20            |                              |                              |
|                             |                      | Gen<br>Cen     | naio febbraio Marzo<br>ampioni Prelevati | <br>Aprile<br>Campion | Maggio Giugno Luglio<br>ni Accettati | Agosto Settembre        | Ottobre Novem | bre Dicembre                 |                              |
| REGIONE LAZIO               |                      |                | conteggio dei campioni                   | Regolari              | nentari e Non Regolamentari d        | i basato sulla Data Pre | Formato Pdf   |                              | Ministerr<br>della Salut     |

### <u>Figura 8</u>

| New > CRCOR Report       CRCOR Report       data gagionati in 2             New > CRCOR Report       Anno Prelievo: 2012 * Destinazione Diusci: TUTTI * Tipo Ente Prelievo: AEL *              New > CRCOR Report       Anno Prelievo: 2012 * Destinazione Diusci: TUTTI * Tipo Ente Prelievo: TUTTI *        Ente Prelievo: TUTTI *              New > CRCOR Report       Regione: LAZIO * Oraclio: TUTTI *        Ente Prelievo: TUTTI *              New > CRCOR Report       Regione: LAZIO *        Oraclio: TUTTI *        Ente Prelievo: TUTTI *              Image: LAZIO *        Cruculo: TUTTI *        Ente Prelievo: TUTTI *        Tutti *              Image: LAZIO *        Cruculo: TUTTI *        Enterprelievo: TUTTI *        Tutti *              Image: LAZIO *        Cruculo: TUTTI *        Enterprelievo: TUTTI *        Tutti *              Image: LAZIO *        Cruculo: TUTTI *        Enterprelievo: Asl. *        Tutti *              Image: LAZIO *        Cruculo: TUTTI *        Enterprelievo: Asl. *        Tutti *              Image: Lagione: LAZIO *        Cruc                                                                                                    |            | o Zooprofilattico dell | e regioni Lazio e To                                                                     | scana                                                               |                                                   |                                                                |                        |
|----------------------------------------------------------------------------------------------------|------------|------------------------|------------------------------------------------------------------------------------------|---------------------------------------------------------------------|---------------------------------------------------|----------------------------------------------------------------|------------------------|
| <pre></pre>                                                                                                    | Home >> CR | OGM Report             |                                                                                          |                                                                     |                                                   | CROGM Report                                                   | dati aggiornati il: 24 |
| Anno Prelievo: 2012 Destinazione Duso: TUTTI TITI TIPO Ente Prelievo: AEL T<br>Regione: LAZIO Croculos: TUTTI Ente Prelievo: AEL TUTTI<br>Tipologia Controlio: TUTTI TIPOLOGIA Controlio: TUTTI<br>Tipologia Controlio: TUTTI TIPOLOGIA Controlio: TUTTI<br>Marce Campioni Prelevati Campioni Accettati - Prela Prelievo: TUTTI<br>Marce                                                                                                    | << Prec    | cedente                |                                                                                          |                                                                     |                                                   |                                                                |                        |
| Regione: LEQU Circuito: TUTT Campioni Accettati<br>Gennaio Campioni Prelevati<br>Totali<br>Campioni Accettati<br>Campioni Accettati<br>Campioni Accettati<br>Campioni Accettati<br>Campioni Accettati<br>Campioni Accettati<br>Campioni Cattor Circuito<br>Tutti<br>Tutti<br>Tutti<br>Tutti<br>Tutti<br>Tutti<br>Tutti<br>Tutti<br>Tutti<br>Tutti<br>Tutti<br>Tutti<br>Tutti<br>Tutti<br>Tutti<br>Tutti<br>Tutti<br>Tutti<br>Tutti<br>Campioni Accettati<br>Campioni Accettati<br>Ca |            | Appo Prelievo          | 2012 T Destinazione D'uso:                                                               | титті                                                               | Tipo Ente Prelievo                                | ASI                                                            |                        |
| Integrite       Dello I       Clean Ion I       Dello I       Dello III       Dello IIII       Dello IIIIIIIIIIIIIIIIIIIIIIIIIIIIIIIIIII                                                                                                    |            | Regione                |                                                                                          | TUTTI                                                               | Ento Drolique                                     |                                                                |                        |
| International prelevati       Campioni Accettati       Campioni Reglamentari e Non Regolamentari è basato sulla Data Prelievo.                                                                                                    | nber       | Regione                | Circuito:                                                                                | TOTAL 4                                                             | Ente Prenevo                                      |                                                                |                        |
| Mese     Campioni Prelevati     Campioni Accettati     Campioni Regulation Regulation Re                                                                                                    |            |                        |                                                                                          |                                                                     | Tipologia di Controllo                            |                                                                | -                      |
| Gennalo -   Febbralo 1   Marzo -   Marzo -   Aprile -   Gigno 1   Gigno -   Gigno -   Gigno -   Gigno -   Gennalo -   Pisto -   Gigno -   Gigno -   Gennalo -   Pisto -   Gennalo -   Pisto -   Marzo -   Magoio -   Gennalo -   Gennalo -   Forwhore -   Dicembre -                                                                                                    |            | Mese                   | Campioni Prelevati                                                                       | Campioni Accettati                                                  | Campioni F                                        | PNAA MONITORAGGIO                                              | *                      |
| Preobraio       1       1       Prescriantov SONVESLIMAZA<br>Marzo       1         Marzo       1       Prescriantov SONVESLIMAZA<br>Magolo       1       Prescriantov SONVESLIMAZA<br>Magolo       1         Magolo       1       1       Prescriantov SONVESLIMAZA<br>Magolo       1       Prescriantov SONVESLIMAZA<br>Prescriantov SONVESLIMAZA<br>Magolo       1         Magolo       1       1       1       Prescriantov SONVESLIMAZA<br>Prescriantov SONVESLIMAZA<br>Magolo       1         Magolo       2       2       2       2         Magolo       2       2       2       2         Ottobre       2       2       2       2         Ottobre       2       2       2       2       2         Ottobre       1       4       4       4       0         Gennaio febbraio Marzo Aprile       Magolo Giugno Lugilo Agoto Settembre Ottobre Novembre Dicembre       1       1         Campioni Prelavati       Campioni Accettati       Ecompioni Prelavati       Campioni Accettati       Ecompioni Regolamentari e Non Regolamentari è basato sulla Data Prelievo.                                                                                                    |            | Gennaio                |                                                                                          |                                                                     | -                                                 | PNAA SORVEGLIANZA                                              | -                      |
| Anie priva Campioni Regolamentari e Non Regolamentari è basato sulla Data Prelievo.                                                                                                    | one        | Febbraio               | 1                                                                                        |                                                                     | 1                                                 | PNAA EXTRAPIANO SORVEGLIANZA<br>PNAA EXTRAPIANO MONITORAGGIO   |                        |
| Maglio<br>Giugno<br>Agosto<br>Agosto<br>Settembre<br>Clobre<br>Dicembre<br>Dicembre<br>Dicembre<br>Campioni Prelavati<br>Campioni Accettati<br>Campioni Regolamentari e Non Regolamentari è basato sulla Data Prelievo.                                                                                                    |            | Aorile                 |                                                                                          |                                                                     |                                                   | PNAA CAMPIONAMENTO SU SOSPETTO                                 |                        |
| Giugno 1 Protection                                                                                                    |            | Maggio                 | -                                                                                        |                                                                     | -                                                 | FRONTALIERO PIF                                                | -                      |
| Luglio       -       -       -       -       -       -       -       -       -       -       -       -       -       -       -       -       -       -       -       -       -       -       -       -       -       -       -       -       -       -       -       -       -       -       -       -       -       -       -       -       -       -       -       -       -       -       -       -       -       -       -       -       -       -       -       -       -       -       -       -       -       -       -       -       -       -       -       -       -       -       -       -       -       -       -       -       -       -       -       -       -       -       -       -       -       -       -       -       -       -       -       -       -       -       -       -       -       -       -       -       -       -       -       -       -       -       -       -       -       -       -       -       -       -       -       -       -       - <td></td> <td>Giugno</td> <td>1</td> <td></td> <td>1</td> <td>FRONTALIERO USMAF</td> <td>-</td>                                                                                                    |            | Giugno                 | 1                                                                                        |                                                                     | 1                                                 | FRONTALIERO USMAF                                              | -                      |
| Agosto                                                                                                    | IGM        | Luglio                 |                                                                                          |                                                                     |                                                   |                                                                | -                      |
| dati     2     2     2     2     -       Otoboe     0     0     0     0     0       Novembre     0     0     0     0     0       Totali     4     4     4     0                                                                                                    |            | Agosto                 | -                                                                                        |                                                                     |                                                   | -                                                              | -                      |
| Idati     A     4     0         Novembre     Interview     Interview     Interview         Dicembre     4     4     0         Gennaio febbraio     Marzo     Aprile     Maggio     Giugno     Luglio     A gosto     Settembre     Dicembre         Gennaio febbraio     Marzo     Aprile     Maggio     Giugno     Luglio     A gosto     Settembre     Dicembre         Gennaio febbraio     Marzo     Aprile     Maggio     Giugno     Luglio     A gosto     Settembre     Dicembre         Gennaio febbraio     Marzo     Aprile     Maggio     Giugno     Luglio     A gosto     Settembre     Dicembre         Totali     4     4     4     0         Gennaio febbraio     Marzo     Aprile     Maggio     Giugno     Luglio     A gosto     Settembre     Dicembre         Gennaio febbraio     Marzo     Aprile     Maggio     Giugno     Luglio     A gosto     Settembre     Dicembre         Totali     4     Campioni Accettati     Empioni     Formato Pdf     Totali     Totali     Totali     Totali     Totali     Totali     Totali     Totali     Totali     Tota                                                                                                    |            | Settembre              | 2                                                                                        |                                                                     | 2                                                 | 2                                                              | -                      |
| Bisa       Novembre         Totali       4         Gennaio febbraio Marzo Aprile Maggio Giugno Luglio Agosto Settembre Ottobre Novembre Dicembre         Campioni Prelevati       Campioni Accettati         Formato Pdf         * Il conteggio dei campioni Regolamentari e Non Regolamentari è basato sulla Data Prelievo.                                                                                                    |            | Ottobre                |                                                                                          |                                                                     |                                                   |                                                                |                        |
| Totali 4 4 4 0<br>Gennaio febbraio Marzo Aprile: Maggio Giugno Luglio Agosto Settembre Ottobre Novembre Dicembre<br>Campioni Prelevati Campioni Accettati<br>Formato Pdf<br>* Il conteggio dei campioni Regolamentari e Non Regolamentari è basato sulla Data Prelievo.                                                                                                    | dati       | Novembre               |                                                                                          |                                                                     |                                                   |                                                                |                        |
| Gennaio febbraio Marzo Aprile Maggio Giugno Luglio Agosto Settembre Ottobre Novembre Dicembre<br>Campioni Prelevati Campioni Accettati<br>Formato Pdf<br>* Il conteggio dei campioni Regolamentari e Non Regolamentari à basato sulla Data Prelievo.                                                                                                    |            | Totali                 |                                                                                          |                                                                     | 4                                                 |                                                                | 8                      |
| Campioni Prelevati Campioni Accettati<br>Formato Pdf<br>I conteggio dei campioni Regolamentari e Non Regolamentari è basato sulla Data Prelievo.                                                                                                    |            |                        |                                                                                          |                                                                     |                                                   |                                                                |                        |
| * Il conteggio dei campioni Regolamentari e Non Regolamentari è basato sulla Data Prelievo.                                                                                                    |            |                        | — — — — — — — — — — — — — — — — — — —                                                    | rile Maggio Giugno                                                  | Luglio Agosto Setten                              | nbre Ottobre Novembre Dicembre                                 |                        |
| Take 7                                                                                                    |            |                        | Gennaio febbraio Marzo Ap                                                                | vrile Maggio Giugno<br>Ipioni Accettati                             | Luglio Agosto Setten                              | nbre Ottobre Novembre Dicembre                                 |                        |
|                                                                                                    |            |                        | Gennaio febbraio Marzo Ap<br>Campioni Prelevati Carr<br>* Il conteggio dei campioni Regi | rile Maggio Giugno<br>ipioni Accettati<br>olamentari e Non Regolari | Luglio Agosto Setten<br>nentari è basato sulla Da | nbre Ottobre Novembre Dicembre<br>Formato Pdf<br>ata Prelievo, |                        |

# <u>Figura 9</u>

I report forniscono i conteggi dei campioni prelevati, accettati, regolamentari e non regolamentari con una distribuzione mensile nell'ambito dell'anno di prelievo selezionato.

Selezionando l'apposita icona in basso a destra è possibile esportare il report visualizzato con relativo grafico istogramma, nel formato PDF (Figura 10).

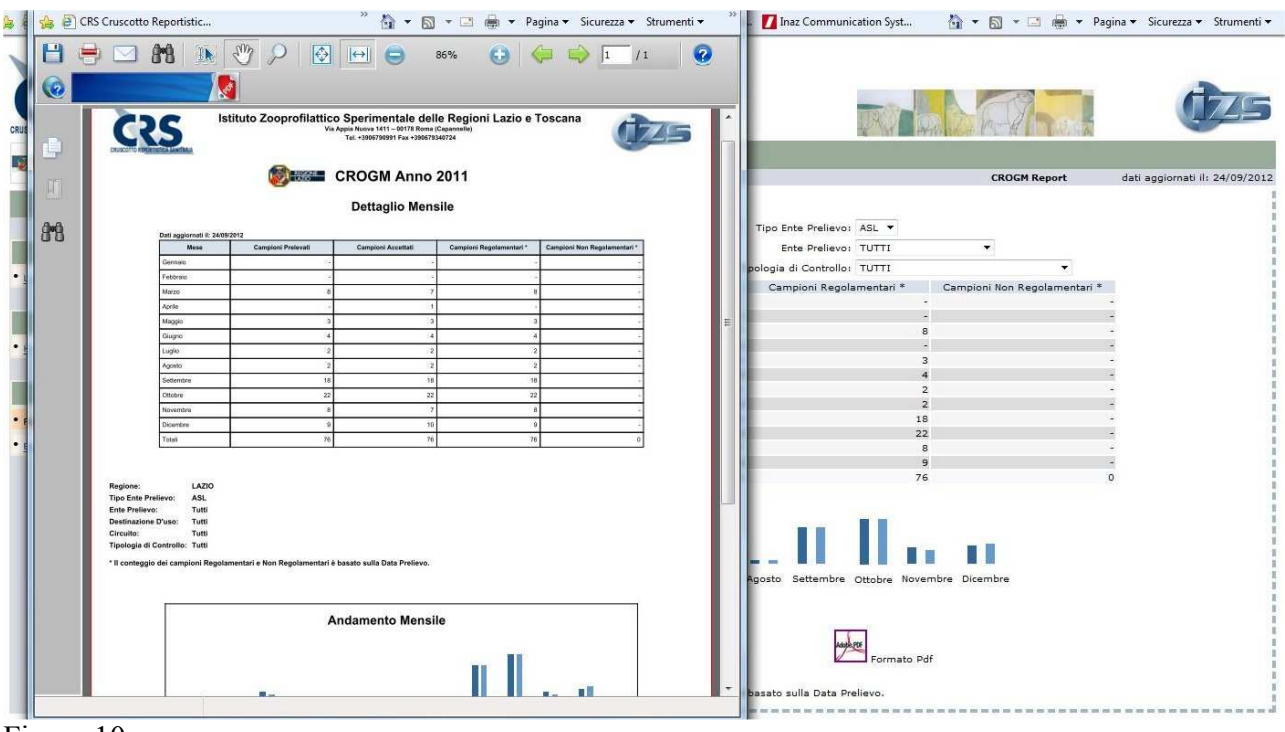

Figura 10

E' possibile accedere ai dati per singolo mese di prelievo, visualizzando i conteggi parziali aggregati per Ente, cliccando sul link del conteggio nella colonna "Campioni Prelevati" ed esportandoli nei formati Microsoft Excel e PDF (Figura 11).

|                                                                                                    |                             |                                                                  | http://195.45.99.79/piani/crs_report_piani/crs_ogm/crs_ogm_dett_ente_prel/crs_ogm_dett_ent | e_pr                 |
|----------------------------------------------------------------------------------------------------|-----------------------------|------------------------------------------------------------------|--------------------------------------------------------------------------------------------|----------------------|
|                                                                                                    |                             |                                                                  | http://195.45.99.79/piani/crs report piani/crs ogm/crs ogm dett ente prel/crs ogm dett ent | e prel.php?Q=1&me: 🖀 |
| JECOTTO REPORTISTICA SAMITARIA                                                                                   | CENTRO DI REFERENZA SUG     | LIOGM                                                            | Istituto Zooprofilattico delle regioni Lazio e Toscana                                     |                      |
| REGIONE LAZIO                                                                                                    | Istituto Zooprofilattico de | lle regioni Lazio e Tosc                                         | CROGM LAZIO Settembre 2011                                                                 | Q25                  |
| Utente:                                                                                                    | << Precedente Anno P        | relievo: 2011 🔻 Destinazione D'uso:<br>agione: LAZIO 👻 Circuito: | Gircuito: TUTTI<br>Tipologia di Controllo: TUTTI<br>Pestinazione D'uso: TUTTI              |                      |
| Logout                                                                                                    |                             |                                                                  |                                                                                            |                      |
|                                                                                                    | Mese                        | Campioni Prelevati                                               |                                                                                            | Numero               |
|                                                                                                    | Gennalo                     |                                                                  | Ente Prelievo                                                                              | Campioni             |
| Azione                                                                                                    | Marro                       |                                                                  |                                                                                            | Prelevati            |
|                                                                                                    | Anrile                      | <u></u>                                                          | ASL LAZIO LATINA                                                                           | 1                    |
| ome                                                                                                    | Maggio                      | 3                                                                | ASL LAZIO RIETI                                                                            | 2                    |
|                                                                                                    | Giugoo                      | 4                                                                | ASL LAZIO RM/C                                                                             | 6                    |
| CARACTER 1                                                                                                    | Luglio                      | 2                                                                | ASL LAZIO RM/D                                                                             | 1                    |
| CROGM                                                                                                    | Anosto                      | 2                                                                | ASL LAZIO RM/E                                                                             | 2                    |
| and the second second second second second second second second second second second second second second second | Settembre                   | 18                                                               | ASL LAZIO RM/F                                                                             | 1                    |
| eport                                                                                                    | Ottobre                     | 22                                                               | ASL LAZIO RM/G                                                                             | 3                    |
| strazione dati                                                                                                   | Novembre                    | 8                                                                | ASL LAZIO RM/H                                                                             | 1                    |
|                                                                                                    | Dirembre                    | <u>×</u>                                                         | ASL LAZIO VITERBO                                                                          | 1                    |
|                                                                                                    | Totali                      | 76                                                               | Totali                                                                                     | 18                   |
|                                                                                                    |                             | Gennaio febbraio Marzo Aprile<br>Campioni Prelevati Campion      | Chiudi Download formato Excel                                                              | Formato Pdf          |
| REGIONE LAZIO                                                                                                    |                             | * Il conteggio dei campioni Regolan                              |                                                                                            | finis<br>dia Sz      |
| TOSCANA                                                                                                    |                             |                                                                  |                                                                                            | .co Superi           |

Figura 11

Selezionando l'opzione "Estrazione dati" dal menù a sinistra del CRS (Figura 12 e 13), si accederà ad un'area dove sarà possibile estrarre i dati di dettaglio dei propri campioni specificando un periodo temporale basato sulla data del prelievo e selezionando una delle possibili tipologie di estrazione:

- Estrazione Anagrafica Campioni
- Estrazione dati analitici Campioni
- Estrazione Anagrafica Campione con Specie Dichiarata

| CRS .                                                                                                    | CENTRO DI REFERENZA SUGLI OGM                                                                                                    |                        | (1725                          |
|----------------------------------------------------------------------------------------------------|----------------------------------------------------------------------------------------------------|------------------------|--------------------------------|
| CRUSCOTTO REPORTISTICA SANITARIA                                                                                                    | Istituto Zooprofilattico delle regioni Lazio e Toscana                                                                                                    |                        |                                |
| Н                                                                                                    | Nome >> Estrazione dati                                                                                                    | CROGM Estrazione Dati  | dati aggiornati ili 28/09/2012 |
| -                                                                                                    | Contractor e la contractor de la contractor de la cont | one                    |                                |
| Utente:                                                                                                    | entro il quale si vuole eseguire l'estrazione dati.                                                                                                    |                        | 1<br>1<br>1                    |
| • Logout                                                                                                    | Data Prelievo: Da: 01 V 2012 V A: 28 09 V 201                                                                                                    | .2 🔻                   |                                |
| • Home                                                                                                    | 💮 Estrazione Anagrafica Campioni                                                                                                    |                        |                                |
| CROGM                                                                                                    | 🔘 Estrazione dati analitici Campioni<br>🔘 Estrazione Anagrafica Campione con Specie Dichiarata                                                                                                    |                        |                                |
| • <u>Report</u>                                                                                                    | Conforma                                                                                                    |                        |                                |
| • Estrazione Dati                                                                                                    | Comerna                                                                                                    |                        |                                |
|                                                                                                    |                                                                                                    |                        |                                |
| N REGIONE LAZIO                                                                                                    |                                                                                                    |                        | Ministero<br>della Salute      |
| REGIONE                                                                                                    |                                                                                                    |                        | Interaction & Senite           |
| E: 12                                                                                                    |                                                                                                    |                        | ***                            |
| CRS (                                                                                                    | CENTRO DI REFERENZA SUGLI OGM                                                                                                    |                        | ( <b>1</b> 745                 |
| CRUSCOTTO REPORTISTICA SANIFARIA                                                                                                    | Intituta Zaaprafilattica dalla ragioni Lazia a Tassana                                                                                                    |                        |                                |
| Negione Lazio                                                                                                    | Home >> Estratione dati                                                                                                    | CROGM Estrazione Dati  | dati aggiornati il: 28/09/2012 |
|                                                                                                    | Contraction of the terminate correction and it particle dails data proling compression of the terminate correction of the terminate correction of terminate correction of terminate correction of t |                        |                                |
| Utente:<br>• <u>Logout</u>                                                                                                    | Ora è possibile eseguire il donwload nel formato Exce                                                                                                    | al.                    |                                |
| Azione                                                                                                    | Download formato Excel                                                                                                    |                        | 1                              |
| 遵 Salva con nome                                                                                                    |                                                                                                    |                        |                                |
| C Raccolte                                                                                                    | e > Documenti >                                                                                                    |                        |                                |
| Organizza 👻 Nuova ci                                                                                                    | cartella 🔠 🔻 🕖                                                                                                    |                        |                                |
| Image: A state of the state of the state | RACCOITA DOCUMENTI<br>Include: 2 percorsi<br>Disponi per: Cartella *                                                                                                    |                        |                                |
| 👪 Download<br>📆 Risorse recenti 🗏                                                                                                    | Nome Ultima modifica Tipo I                                                                                                    |                        | i                              |
| 4 Recolte                                                                                                    | Attività Script di Integration Services 11/06/2012 12:12 Cartella di file Componente di script di Integration Servi 11/06/2012 12:13 Cartella di file                                                                                                    |                        | Ministero<br>della Salute      |
| Documenti                                                                                                    | Nuovo CV 07/06/2012 10:25 Cartella di file                                                                                                    |                        | t (mank)                       |
| Immagini Musica                                                                                                    | Programma per Ricreare utente SQL Serv 20/06/2012 18:08 Cartella di file                                                                                                    |                        | Superiore d Banta              |
| Video                                                                                                    | Shared Toad  13/06/2012 15:20 Cartella di file  SQL Server Management Studio 27/09/2012 09:42 Cartella di file                                                                                                    |                        |                                |
| 🖌 🎼 Computer 🛛 🔫                                                                                                    |                                                                                                    |                        |                                |
| Nome file: Estraz                                                                                                    | szione_Dati_Ogm  v io di lavoro di Microsoft Excel v                                                                                                    |                        |                                |
| Nascondi cartelle                                                                                                    | Salva Annulla                                                                                                    |                        |                                |
|                                                                                                    |                                                                                                    |                        |                                |
|                                                                                                    | Aprire o salvare Estrazione_Dati_Ogm.xls (1,64 KB) da 10.10.11.14?                                                                                                    | Apri Salva 🔻 Annulla 🗙 | *                              |

Figura 13

# Area Validazione

L'utenza delle Regioni/Province Autonome potrà accederà anche all'area di validazione dall'apposita opzione presente sulla sinistra del CRS (Figura 14) e potrà consolidare i campioni prelevati dalle ASL territoriali.

| CRUSCOTTO REPORTISTICA SAMIFARIA | CENTRO DI REF         | FERENZA SU | JGLI OGM<br>delle regio | ni Lazio        | ) e Toscana           |                          |                          |                        |           |              |                               |  |
|----------------------------------|-----------------------|------------|-------------------------|-----------------|-----------------------|--------------------------|--------------------------|------------------------|-----------|--------------|-------------------------------|--|
|                                  | Home >> CROGM Validaz | ione Dati  | uene regre              |                 |                       |                          |                          | CROGM Valid            | lazione [ | Dati di      | ati aggiornati il: 28/09/2012 |  |
|                                  | << Precedente         |            |                         |                 |                       |                          |                          |                        |           |              |                               |  |
|                                  |                       |            |                         | Anno            | Registrazione: 2012 - | Destinazione D'uso: TUTT | : TUTTI <b>*</b>         |                        |           |              |                               |  |
| Utenter                          |                       | Num. Reg.  | Num. Verbale            | Data<br>Verbale | Ente Prelievo         | Regolamentare            | Destinazione<br>D'uso    | Tipologia di Controllo | Valida    | Segnalazione |                               |  |
| • Logout                         |                       | 10070      | 07/12                   | 17/02/2012      | ASL LAZIO RM/H        | SI                       | ALIMENTAZIONE<br>ANIMALE | PNAA<br>MONITORAGGIO   |           | 1            | *                             |  |
| Azione                           |                       | 4          | 25                      | 06/06/2012      | ASL LAZIO FROSINONE   | SI                       | ALIMENTAZIONE<br>ANIMALE | PNAA<br>MONITORAGGIO   |           | <b>(</b>     |                               |  |
| • Home                           |                       |            |                         |                 |                       |                          |                          |                        |           |              |                               |  |
|                                  |                       |            |                         |                 |                       |                          |                          |                        |           |              | 0                             |  |
| Validazione Campioni             |                       |            |                         |                 |                       |                          |                          |                        |           |              |                               |  |
| • Validazione                    |                       |            |                         |                 |                       |                          |                          |                        |           |              |                               |  |
|                                  |                       |            |                         |                 |                       |                          |                          |                        |           |              | 1                             |  |
|                                  |                       |            |                         |                 |                       |                          |                          |                        |           |              |                               |  |
|                                  |                       |            |                         |                 |                       |                          |                          |                        |           |              |                               |  |
|                                  |                       |            |                         |                 |                       |                          |                          |                        |           |              | 1                             |  |
|                                  |                       |            |                         |                 |                       |                          |                          |                        |           |              |                               |  |
|                                  |                       |            |                         |                 |                       |                          |                          |                        |           |              |                               |  |
|                                  |                       |            |                         |                 |                       |                          |                          |                        |           |              | 1                             |  |
|                                  |                       |            |                         |                 |                       |                          |                          |                        |           |              | -                             |  |
|                                  |                       |            |                         |                 |                       |                          |                          |                        |           |              |                               |  |
|                                  |                       |            |                         |                 |                       |                          |                          |                        |           | Conferma     | 1                             |  |
|                                  |                       |            |                         |                 |                       |                          |                          |                        |           |              |                               |  |
| 👸 REGIONE LAZIO                  |                       |            |                         |                 |                       |                          |                          |                        |           |              | Ministero<br>della Salute     |  |
| REGIONE                          |                       |            |                         |                 |                       |                          |                          |                        |           |              | interioral Sector of Sector   |  |
|                                  |                       |            |                         |                 |                       |                          |                          |                        |           |              |                               |  |

#### Figura 14

La Regione/Provincia Autonoma potrà eventualmente inviare delle segnalazioni al CROGM (Figura 15) per la modifica di possibili incongruenze nelle informazioni, non validando momentaneamente il campione.

| FLAZIO            |                               | ne regioni Lazio e Toscana        |                        |                  | CROGM Vali             | dazione | Dati d       | ati aggiorpati |
|-------------------|-------------------------------|-----------------------------------|------------------------|------------------|------------------------|---------|--------------|----------------|
|                   | /10.10.1 Q - ≥ C X @ 10.10.1  | 1.14 ×                            |                        |                  |                        |         |              |                |
| File Modifica Vis | ualizza Preferiti Strumenti ? |                                   |                        |                  | •                      |         |              |                |
| 👍 🎒 CRS Cruscotto | Reportistic                   | 🤲 🏜 🕶 🖾 📼 🖶 🕶 Pagina 🕶 Sice       | urezza 🕶 Strumenti 🕶 🚿 | are Destinazione | Tipologia di Controllo | Valida  | Segnalazione |                |
| -                 | Istituto Zooprofilatt         | ico delle regioni Lazio e Toscana | -                      |                  | PNAA                   | 0       | 2            | *              |
|                   |                               |                                   | 1745                   | ALIMENTAZIONE    | PNAA                   | E       | 2            |                |
|                   | CROGM A                       | pertura Segnalazione              |                        | COMMOLE          | MONITORADDIO           |         |              |                |
|                   |                               |                                   |                        |                  |                        |         |              |                |
|                   |                               |                                   |                        |                  |                        |         |              |                |
|                   | Numero Registrazione: 4       |                                   |                        |                  |                        |         |              |                |
|                   | Numero Verbale: 2             | 5                                 |                        |                  |                        |         |              |                |
|                   | Data Verbale: 6               | /6 /2012                          |                        |                  |                        |         |              |                |
|                   | Ente Prelievo: A              | SL LAZIO FROSINONE                |                        |                  |                        |         |              |                |
|                   | Regolamentare: 5              |                                   |                        |                  |                        |         |              |                |
|                   | Tipologia di Controllogia D   |                                   |                        |                  |                        |         |              |                |
|                   | Data Apertura Segnalazione: 2 | R/00/2012                         |                        |                  |                        |         |              |                |
|                   | Vote:                         | 5/05/2011                         | _                      |                  |                        |         |              |                |
| Î                 | 20070<br>2                    |                                   |                        |                  |                        |         |              |                |
|                   |                               |                                   | ^                      |                  |                        |         |              |                |
|                   |                               |                                   |                        |                  |                        |         |              |                |
|                   |                               |                                   |                        |                  |                        |         |              |                |
|                   |                               |                                   |                        |                  |                        |         |              |                |
|                   |                               |                                   | *                      |                  |                        |         |              |                |
|                   |                               |                                   | _                      |                  |                        |         |              | *              |
|                   | Chi                           | idi Conforma                      |                        |                  |                        |         |              |                |
|                   | Cint                          |                                   |                        |                  |                        |         | Conferm      | - 1            |
|                   |                               |                                   |                        |                  |                        |         | -            |                |
|                   |                               |                                   |                        |                  |                        |         |              |                |
|                   |                               |                                   |                        |                  |                        |         |              | ***            |
|                   |                               |                                   |                        |                  |                        |         |              | EA-N           |
|                   |                               |                                   |                        |                  |                        |         |              | C C            |
|                   |                               |                                   |                        |                  |                        |         |              |                |

|                                     | CENTRO DI RE          | FERENZA SU  | JGLI OGM                   |                 |                                              |                         | J.A.                   | a a h                                         | 2         | it has       | (1725                         |
|-------------------------------------|-----------------------|-------------|----------------------------|-----------------|----------------------------------------------|-------------------------|------------------------|-----------------------------------------------|-----------|--------------|-------------------------------|
|                                     | Istituto Zoop         | rofilattico | delle regio                | ni Lazio        | e Toscana                                    |                         |                        |                                               |           |              |                               |
| CROGM                               | Home >> CROGM Validaa | tione Dati  |                            |                 |                                              |                         |                        | CROGM Valid                                   | lazione ( | Dati d       | ati aggiornati il: 04/10/2012 |
|                                     | << Precedente         |             |                            | Anno            | Registrazione: 2012 🔻 [                      | Destinazione D'uso: TUT | тг                     | •                                             |           |              |                               |
| Utente:                             |                       | Num. Reg.   | Num. Verbale               | Data<br>Verbale | Ente Prelievo                                | Regolamentare           | Destinazione<br>D'uso  | Tipologia di Controllo                        | Valida    | Segnalazione |                               |
| • Logout                            |                       | 13074       | 2/50                       | 29/02/2012      | ASL LAZIO RM/B                               | SI                      | ALIMENTAZIONE          | PIANO NAZIONALE<br>OGM ALIMENTI PER<br>L'UOMO |           | •            | *                             |
| Azione                              |                       | 13078       | 1/50                       | 29/02/2012      | ASL LAZIO RM/B                               | SI                      | ALIMENTAZIONE<br>UMANA | PIANO NAZIONALE<br>OGM ALIMENTI PER<br>L'UOMO |           | ۲            |                               |
| Home                                |                       | 34343       | 1                          | 15/05/2012      | ASL LAZIO FROSINONE                          | SI                      | ALIMENTAZIONE<br>UMANA | PIANO NAZIONALE<br>OGM ALIMENTI PER<br>L'UOMO |           | 3            |                               |
| Validazione campion     Validazione |                       |             |                            |                 |                                              |                         |                        |                                               |           | Conferm      | *                             |
|                                     |                       |             | 10 10 10 10 10 10 10 10 10 |                 | ne no ne no ne no ne no ne no ne no ne no ne |                         |                        |                                               |           |              |                               |
| REGIONE LAZIO                       |                       |             |                            |                 |                                              |                         |                        |                                               |           |              | Ministero<br>della Salute     |
| Figura 16                           |                       |             |                            |                 |                                              |                         |                        |                                               |           |              | Statuto Buperiore d Bante     |

Il Centro di Referenza prenderà in carico la comunicazione e si attiverà opportunamente per la gestione della problematica evidenziata. Quando i dati sul campione saranno rettificati, verrà chiusa la segnalazione così da consentire alla Regione/Provincia Autonoma di competenza di procedere alla validazione dei dati (Figura 17, 18 e 19).

| CRUSCOTTO REPORTSTICA SAMITARIA            | CRUSCOTTO REPORTISTIC                                          | CA SANITARIA                              | · -             |               |              |               |               |          | (ZS                       |
|--------------------------------------------|----------------------------------------------------------------|-------------------------------------------|-----------------|---------------|--------------|---------------|---------------|----------|---------------------------|
|                                            | Istituto Zooprofilattico                                       | delle regioni La                          | izio e los      | cana          |              |               |               |          |                           |
| CROGM                                      | Home                                                           |                                           |                 |               |              |               |               |          |                           |
| AMMINISTRATORE<br>Login:<br>AMMINISTRATORE | Benvenuti nel sistema di Re<br>dell'Istituto Zooprofilattico S | portistica Sanitari<br>Sperimentale delle | a<br>Regioni La | azio e Toscar | 18           |               |               |          |                           |
| • Logout                                   | Segnalazio                                                     | Regione                                   | Num, Reg.       | Num. Verbale  | Data Verbale | Data Apertura | Data Chiusura |          |                           |
|                                            | LAZIO                                                          | 1                                         | 3074            | 2/50          | 29/02/2012   | 04/10/2012    |               | *        |                           |
| CROGM                                      | LAZIO                                                          | 1                                         | 3078            | 1/50          | 29/02/2012   | 04/10/2012    |               |          |                           |
| • Report                                   |                                                                |                                           |                 |               |              |               |               | 1        |                           |
| Estrazione Dati                            |                                                                |                                           |                 |               |              |               |               |          |                           |
|                                            |                                                                |                                           |                 |               |              |               |               |          |                           |
| Validazione                                |                                                                |                                           |                 |               |              |               |               |          |                           |
| Chiudi Segnalazione                        |                                                                |                                           |                 |               |              |               |               |          |                           |
| Report Validazione                         |                                                                |                                           |                 |               |              |               |               |          |                           |
| Neport Validazione                         |                                                                |                                           |                 |               |              |               |               |          |                           |
|                                            |                                                                |                                           |                 |               |              |               |               |          |                           |
|                                            |                                                                |                                           |                 |               |              |               |               |          |                           |
|                                            |                                                                |                                           |                 |               |              |               |               |          |                           |
|                                            |                                                                |                                           |                 |               |              |               |               |          |                           |
|                                            |                                                                |                                           |                 |               |              |               |               |          |                           |
|                                            |                                                                |                                           |                 |               |              |               |               |          |                           |
|                                            |                                                                |                                           |                 |               |              |               |               |          |                           |
|                                            |                                                                |                                           |                 |               |              |               |               | -        |                           |
|                                            |                                                                |                                           |                 |               |              |               |               | 1011<br> |                           |
|                                            |                                                                |                                           |                 |               |              |               |               |          |                           |
|                                            |                                                                |                                           |                 |               |              |               |               |          |                           |
| 🕺 REGIONE LAZIO                            |                                                                |                                           |                 |               |              |               |               |          | Ministero<br>della Salute |
| REGIONE<br>TOSCANA                         |                                                                |                                           |                 |               |              |               |               |          | Istanto Bucentre d Benté  |
| Figura 17                                  |                                                                |                                           |                 |               |              |               |               |          |                           |

| CRUSCOTTO REPORTISTICA SANITARIA                                                                         | CENTRO DI REFERENZA                                                                                                    | SUGLI OGM                                                                                                    |                                                                                                    |                                                              |                          | DRON                               | A h-                                                               | Park                                                                                                    | 1725                            |
|----------------------------------------------------------------------------------------------------|----------------------------------------------------------------------------------------------------|----------------------------------------------------------------------------------------------------|----------------------------------------------------------------------------------------------------|--------------------------------------------------------------|--------------------------|------------------------------------|--------------------------------------------------------------------|----------------------------------------------------------------------------------------------------|---------------------------------|
|                                                                                                    | Istituto Zooprofilattio                                                                                                    | co delle regioni Laz                                                                                                    | zio e Toscana                                                                                                    | a                                                            |                          |                                    |                                                                    |                                                                                                    |                                 |
| CIROGM                                                                                                   | Home >> CROGM Chlusura Segnalazione                                                                                                    |                                                                                                    |                                                                                                    |                                                              |                          | CF                                 | OGM Chiusura S                                                     | egnalazione                                                                                                    | dati aggiornati il: 04/10/2012  |
| Likantar                                                                                                 | Anno Reg                                                                                                    | jistrazione: 2012 🔻                                                                                                    |                                                                                                    |                                                              |                          |                                    | Data                                                               | Chiusura                                                                                                    |                                 |
| • Logout                                                                                                 |                                                                                                    | Regione                                                                                                    | I.Z.S. DELLE REG                                                                                                    | Ente Analisi                                                 | Anno<br>2012 :           | Num, Reg.                          | Segnalazione<br>04/10/2012                                         | s Segn.                                                                                                    |                                 |
| Azione                                                                                                   |                                                                                                    | LAZIO                                                                                                    | I.Z.S. DELLE REG                                                                                                    | IONI LAZIO E TOSCANA                                         | 2012                     | 13078                              | 04/10/2012                                                         |                                                                                                    | 8<br>2<br>3                     |
| • Home                                                                                                   |                                                                                                    |                                                                                                    |                                                                                                    |                                                              |                          |                                    |                                                                    |                                                                                                    | 1                               |
| Validazione                                                                                              |                                                                                                    |                                                                                                    |                                                                                                    |                                                              |                          |                                    |                                                                    |                                                                                                    |                                 |
| Chiudi Segnalazione     Report Validazione                                                               |                                                                                                    |                                                                                                    |                                                                                                    |                                                              |                          |                                    |                                                                    |                                                                                                    | I<br>I<br>I                     |
|                                                                                                    |                                                                                                    |                                                                                                    |                                                                                                    |                                                              |                          |                                    |                                                                    |                                                                                                    |                                 |
|                                                                                                    |                                                                                                    |                                                                                                    |                                                                                                    |                                                              |                          |                                    |                                                                    |                                                                                                    |                                 |
|                                                                                                    |                                                                                                    |                                                                                                    |                                                                                                    |                                                              |                          |                                    |                                                                    |                                                                                                    |                                 |
|                                                                                                    |                                                                                                    |                                                                                                    |                                                                                                    |                                                              |                          |                                    |                                                                    |                                                                                                    |                                 |
|                                                                                                    |                                                                                                    |                                                                                                    |                                                                                                    |                                                              |                          |                                    |                                                                    |                                                                                                    |                                 |
|                                                                                                    |                                                                                                    |                                                                                                    |                                                                                                    |                                                              |                          |                                    |                                                                    |                                                                                                    |                                 |
|                                                                                                    |                                                                                                    |                                                                                                    |                                                                                                    |                                                              |                          |                                    |                                                                    | Conferma                                                                                                    | 1                               |
|                                                                                                    |                                                                                                    |                                                                                                    | NU 100 900 100 900 900 900 900 900 900                                                                                                    |                                                              |                          |                                    |                                                                    |                                                                                                    | Ministero                       |
|                                                                                                    |                                                                                                    |                                                                                                    |                                                                                                    |                                                              |                          |                                    |                                                                    |                                                                                                    | della Salute                    |
| REGIONE<br>TOSCANA                                                                                       |                                                                                                    |                                                                                                    |                                                                                                    |                                                              |                          |                                    |                                                                    |                                                                                                    | letouto Buperbre d Benté        |
| Figura 18                                                                                                |                                                                                                    |                                                                                                    |                                                                                                    |                                                              |                          |                                    |                                                                    |                                                                                                    |                                 |
|                                                                                                    |                                                                                                    |                                                                                                    |                                                                                                    |                                                              |                          |                                    |                                                                    |                                                                                                    |                                 |
| -                                                                                                    |                                                                                                    |                                                                                                    |                                                                                                    |                                                              |                          |                                    |                                                                    |                                                                                                    |                                 |
| Attp://195.4                                                                                             | 45.99.79/piani/crs_report_piani/crs_ogm/c                                                                                                    | crs_ogm_chiusura_segnalazione/crs_                                                                                                    |                                                                                                    |                                                              |                          |                                    |                                                                    |                                                                                                    |                                 |
|                                                                                                    | Apasara/plant/cis_report_plant/cis_ogn/                                                                                                    |                                                                                                    | nom chiurum co 🕅                                                                                                    |                                                              |                          |                                    |                                                                    |                                                                                                    |                                 |
| ADVIDO ADVID DE                                                                                          | 601320971090 (PMP) 7/250                                                                                                    | ers_ogra_enrastra_segnalazione/ers                                                                                                    | _ogm_chiusura_se 🗟                                                                                                    |                                                              |                          | FROM                               | AC                                                                 | 9.                                                                                                    | (IZS                            |
| CHUSCOTTO R                                                                                              | Istituto Zooprofila                                                                                                    | ittico delle regioni Lazio e<br>Foscana                                                                                                    | _ogm_chiusura_se                                                                                                    |                                                              |                          | ROT                                |                                                                    | 1                                                                                                    | (ÌZS                            |
|                                                                                                    | Istituto Zooprofila                                                                                                    | ittico delle regioni Lazio e<br>Toscana<br>Jusura Segnalazione                                                                                                    | ogm_chiusura_se                                                                                                    |                                                              |                          | CR                                 | OGM Chiusura S                                                     | iegnalazione                                                                                                    | dati aggiornati il: 04/10/2012  |
|                                                                                                    | CROGM Chiu                                                                                                    | utico delle regioni Lazio e<br>roscana<br>usura Segnalazione                                                                                                    | _ogm_chiusura_se &                                                                                                    | _                                                            |                          | CR                                 | OGM Chiusura S                                                     | iegnalazione                                                                                                    | dati aggiornati il: 04/10/2012  |
|                                                                                                    | Istituto Zooprofila                                                                                                    | utico delle regioni Lazio e<br>loscana<br>usura Segnalazione                                                                                                    | _ogm_chiusura_se 🗟                                                                                                    | Ente Analisi                                                 | Anno                     | CR<br>Num. Reg.                    | OGM Chiusura 5                                                     | iegnalazione<br>Chiusura<br>s Segn.                                                                                                    | dati aggiornati ili: 04/10/2012 |
|                                                                                                    | Regione: LAZIO<br>Numero Verbale: 2/50<br>Data Workbale: 2/50<br>Data Workbale: 2/57                                                                                                    | utico delle regioni Lazio e<br>foscana<br>Jsura Segnalazione                                                                                                    | _ogm_chiusura_se 🗟                                                                                                    | Ente Analisi<br>2NI LAZIO E TOSCANA                          | Anno<br>2012 1           | CR<br>Num. Reg.<br>13074           | OGM Chiusura S<br>Data<br>Segnalazione<br>04/10/2012               | constant<br>constant<br>con | dati aggiornati il: 04/10/2012  |
| · Logout                                                                                                 | Regione: LAZIO<br>Numero Registrazione: 13074<br>Numero Verbale: 2/50<br>Data Verbale: 29/2 /2<br>Ente Prelievo: ASL LAZ<br>Ente Analis: 1.2.S. D                                                                                                    | otzogni cinizano signi Bazone vi<br>ittico delle regioni Lazio e<br>oscana<br>usura Segnalazione<br>otz<br>to RM/B<br>ELLE REGIONI LAZIO E TOSCANA                                                                                                    | ogm_chiusura_se &                                                                                                    | Ente Analisi<br>INL JAZIO E TOSCANA<br>INL JAZIO E TOSCANA   | Anno<br>2012 1<br>2012 3 | Num. Reg.<br>13074<br>13078        | OGM Chiusura 5<br>Data<br>Segnalazione<br>04/10/2012<br>04/10/2012 | iegnalazione<br>Chiusura                                                                                                    | dati aggiornati il: 04/10/2012  |
| · Home                                                                                                   | Regione: LAZIO<br>Numero Registrazione: 13074<br>Numero Verbale: 2/30<br>Data Verbale: 2/30<br>Data Verbale: 2/32<br>Ente Prelievo: ASLAZ<br>Ente Analiai: 1.25.5.0<br>Regolamentare: SI<br>Destinazione D'uso: ALIME                                                                                                    | otzogni cinizale jeginazone or<br>foscana<br>Jsura Segnalazione<br>212<br>210 RM/8<br>ELLE REGIONI LAZIO E TOSCANA<br>TAZIONE UMANA                                                                                                    | ogm chiusura, se 🕿                                                                                                    | Ente Analisi<br>2NI LAZIO E TOSCANA<br>2NI LAZIO E TOSCANA   | Anno<br>2012 1<br>2012 1 | Rum. Reg.<br>13074<br>13078        | OGM Chiusura S<br>Data<br>Segnalaziono<br>04/10/2012<br>04/10/2012 | contactore                                                                                                    | dati aggiornati il: 04/10/2012  |
| · Logout<br>V                                                                                            | Istituto Zooprofila<br>CROGM Chiu<br>Regione: LAZIO<br>Numero Registrazione: 13074<br>Numero Verbale: 2/30<br>Data Verbale: 2/2/2<br>Ente Prelievo: ASL IAZ<br>Ente Analisi: 1.2.5.0<br>Regolamentare: ISI<br>Destinazione D'uso: ALIME<br>Tipologi di Controlio: PIANOI<br>Data Apertura Segnalazione: 04/10/0.<br>Rote: PROVA                                                                 | otrogni ciniziale segualzada e con<br>titico delle regioni Lazio e<br>foscana<br>Jsura Segnalazione<br>12<br>210 RM/B<br>ELLE REGIONI LAZIO E TOSCANA<br>TAZIONAE COM ALIMENTI PER I<br>2012<br>Verificare le informazioni relativi                                                                                                    | ogm_chiusura_se &                                                                                                    | Ente Analisi<br>2MI LAZIO E TOSCANA<br>2MI LAZIO E TOSCANA   | Anno<br>2012 J<br>2012 J | CR<br>Num. Reg.<br>13074<br>33078  | OGM Chiusura S<br>Data<br>Segnalazione<br>04/10/2012<br>04/10/2012 | Chiusura<br>Segnalazione                                                                                                    | dati aggiornati il: 04/10/2012  |
| · Logout<br>· Logout<br>· Logout<br>· Separt                                                             | Regione: LAZIO<br>Regione: LAZIO<br>Numero Verbale: 2/50<br>Data Verbale: 2/50<br>Data Verbale: 2/50<br>Data Verbale: 2/50<br>Data Verbale: 2/50<br>Data Verbale: 2/50<br>Data Verbale: 2/50<br>Data Verbale: 2/50<br>Data Verbale: 2/50<br>Data Aperlavo: ASLLMA<br>Tipologia di Controllo: PIANO<br>Data Apertura Segnalazione: 0/4/10/<br>Note: PROVA                                        | etrogrectional esglisizatione etro<br>titico delle regioni Lazio e<br>Toscana<br>jusura Segnalazione<br>etro RM/8<br>ette REGIONI LAZIO E TOSCANA<br>TAZIONE UMANA<br>NAZIONALE OCH ALIMENTI PER I<br>2012<br>Vanifiare le informazioni relative<br>tione d'uso a etalia Topologia di cont<br>incongruenze.PROVA PROVA PROVA PR                                                                                                    | _ogm_chiusura_se 2                                                                                                    | Ente Analisi<br>INL JAZIO E TOSCANA<br>INL JAZIO E TOSCANA   | Anno<br>2012 1<br>2012 1 | CR<br>Num. Reg.<br>13074<br>33078  | OCM Chiusura 5<br>Data<br>Segnalazione<br>04/10/2012<br>04/10/2012 | iegnalazione                                                                                                    | dati aggiornati il: 04/10/2012  |
| · Logout<br>· Logout<br>· Home<br>· Chudi                                                                | Regione: LAZIO<br>Regione: LAZIO<br>Regione: LAZIO<br>Numero Registrazione: 13074<br>Numero Verbale: 2/30<br>Data Verbale: 2/30<br>Data Verbale: 2/37<br>Data Verbale: 2/37<br>Data Verbale: 2/37<br>Data Verbale: 2/37<br>Data Verbale: 2/37<br>Data Apertura Seguinazione (I)<br>Data Apertura Seguinazione (I)<br>Data Apertura Seguinazione (I)<br>Note: PROVA                              | otzogni cinizula jegisazione oz<br>foscana<br>usura Segnalazione<br>usura Segnalazione<br>to RM/B<br>ELLE REGIONI LAZIO E TOSCANA<br>NAZIONALE OGM ALIMENTI PER I<br>JOJ<br>Venificare le informazioni relative<br>done d'uso e alla Tipologia di Cont<br>incongruenze. PROVA PROVA PR                                                                                                    | LUOMO                                                                                                    | Ente Analisi<br>2011 LAZIO E TOSCANA<br>2011 LAZIO E TOSCANA | Anno<br>2012 1<br>2012 1 | CR<br>Num. Reg.<br>13074<br>13078  | OCM Chiusura 5<br>Data<br>Segnalazione<br>04/10/2012<br>04/10/2012 | Chusura<br>a Segn.                                                                                                    | dati aggiornati il: 04/10/2012  |
| <ul> <li>Logout</li> <li>Logout</li> <li>Home</li> <li>Chiudi</li> </ul>                                 | Istituto Zooprofila<br>CROGM Chiu<br>Regione: LAZIO<br>Numero Regione: L3074<br>Numero Verbale: 2/30<br>Data Verbale: 2/30<br>Data Verbale: 2/30<br>Data Verbale: 2/30<br>Data Verbale: 2/30<br>Data Apertura Segnalazione: 04100'.<br>Note: PROVA<br>destina:<br>possibili                                                                                                    | otrogne cinosologo seguisazione os<br>foscana<br>Jsura Segnalazione<br>012<br>10 RM/B<br>ELLE REGIONI LAZIO E TOSCANA<br>TAZIONE OCA LIMENTI PER I<br>2012<br>Verificare le informazioni relativo<br>zone d'uso e alla Tipologia di Cont<br>incongruenze. PROVA PROVA PR                                                                                                    | LUOMO<br>A alla<br>prolopper<br>corrector per<br>corrector                                                                                                    | Ente Analisi<br>2NI LAZIO E TOSCANA<br>2NI LAZIO E TOSCANA   | Anno<br>2012 1<br>2012 3 | CR<br>Num. Reg.<br>13074<br>33078  | OCM Chiusura S<br>Data<br>Segnalazione<br>04/10/2012<br>04/10/2012 | Chiusura<br>Segnalazione                                                                                                    | dati aggiornati il: 04/10/2012  |
| <ul> <li>Logout</li> <li>Logout</li> <li>Momenta</li> <li>Report</li> <li>Chiudi</li> </ul>              | Istituto Zooprofila<br>CROGM Chiu<br>Regione: LAZIO<br>Numero Registrazione: 13074<br>Numero Verbale: 2/30<br>Data Verbale: 2/30<br>Data Verbale: 2/30<br>Data Verbale: 2/30<br>Data Verbale: 2/30<br>Data Aperlura Solution: 12,5,5<br>Regolamentare: SI<br>Destinazione D'uso: ALIMEN<br>Tipologia di Controlio: PIANO<br>Data Aperlura Segnalazione: 04/10/7.<br>Note: PROVA<br>destinazione | otzcogni cinizula jegiskome oz<br>titico delle regioni Lazio e<br>Toscana<br>Jsura Segnalazione<br>012<br>100 RM/B<br>ELLE REGIONI LAZIO E TOSCANA<br>NAZIONALE OM ALIMENTI PER I<br>2012<br>Varificare le informazioni relativo<br>cione d'uso e alla Tipologia di Cont<br>incongruence. PROVA PROVA PROVA<br>PROVA PROVA                                                                                                    | LUOMO<br>A alla<br>Ecormato Edf                                                                                                    | Ente Analisi<br>INL LAZIO E TOSCANA<br>INL LAZIO E TOSCANA   | Anno<br>2012 J<br>2012 J | CR<br>Num. Reg.<br>13074<br>13078  | OGM Chiusura S<br>Begnalazione<br>04/10/2012<br>04/10/2012         | consistent of the second second secon                                                                                                    | dati aggiornati il: 04/10/2012  |
| <ul> <li>Logov</li> <li>Logov</li> <li>Hame</li> <li>chiudi</li> <li>Report</li> <li>Chiudi</li> </ul>   | Segione: AZIO<br>Regione: AZIO<br>Regione: AZIO<br>Numero Registrazione: 3074<br>Numero Verbale: 2/30<br>Data Verbale: 2/30<br>Data Verbale: 2/37<br>Data Verbale: 2/37<br>Ente Prelievo: ASLAZ<br>Ente Analisi: I.Z.S.D<br>Regolamentare: 31<br>Destinazione D'uso: ALIMEN<br>Tipologia di Controllo: PIANO<br>Data Apertura Segnalazione: 04/10/<br>Note: PROVA                               | etrogrecinizado egistadone es<br>titico delle regioni Lazio e<br>Toscana<br>usura Segnalazione<br>etro RM/8<br>ette REGIONI LAZIO E TOSCANA<br>TAZIONE UMANA<br>NAZIONALE OGH ALIMENTI PER I<br>2012<br>Verificare le informazioni relative<br>tincongruenze. PROVA PROVA PROVA<br>PROVA PROVA PROVA<br>PROVA PROVA PROVA PROVA<br>1                                                                                                    | L'UOMO<br>a alla<br>a alla<br>a silla<br>E <u>Eormato Pdf</u>                                                                                                    | Ente Analisi<br>2NL LAZIO E TOSCANA<br>2NI LAZIO E TOSCANA   | Anno<br>2012 J<br>2012 J | Num. Reg.<br>13074<br>13078        | OCM Chiusura 5<br>Data<br>Segnalazione<br>04/10/2012<br>04/10/2012 | Chusura<br>a Segn.                                                                                                    | dati aggiornati il: 04/10/2012  |
| <ul> <li>Logout</li> <li>Logout</li> <li>Home</li> <li>Chiudi</li> </ul>                                 | Situto Zooprofila<br>CROGM Chu<br>Regione: LAZIO<br>Numero Regione: 13974<br>Numero Verbaie: 2/50<br>Data Verbaie: 2/50<br>Data Verbaie: 2/51<br>Data Prelievo: 35LAZ<br>Ente Analisi: LZS.D<br>Regolamentare: SI<br>Destinazione D'uso: ALIMEN<br>Tipologi di Controlio: PTANO<br>Data Apertura Segnalazione: 04100;<br>Note: PROVA<br>destina:<br>possibili                                   | otrogne cinada e seguisadore e a<br>titico delle regioni Lazio e<br>foscana<br>Jsura Segnalazione<br>012<br>10 RM/B<br>ELLE REGIONI LAZIO E TOSCANA<br>TAZIONALE COM ALIMENTI PER I<br>2012<br>Verificare le informazioni relativo<br>zione d'uso e alla Tipologia di Cont<br>incongruenze.PROVA PROVA PR                                                                                                    | LUOHO<br>alla par<br>rolkopar<br>Ecomato Edf                                                                                                    | Ente Analisi<br>INI LAZIO E TOSCANA<br>INI LAZIO E TOSCANA   | Anno<br>2012 1<br>2012 1 | Num. Reg.<br>13074<br>33078        | OCM Chiusura S<br>Begnalazione<br>04/10/2012<br>04/10/2012         | Chiusura<br>Segnalazione                                                                                                    | dati aggiornati ili 04/10/2012  |
| <ul> <li>Logout</li> <li>Logout</li> <li>Home</li> <li>Chiudi</li> <li>Report</li> <li>Chiudi</li> </ul> | Istituto Zooprofila<br>CROGM Chiu<br>Regione: IAZIO<br>Numero Registrazione: 13074<br>Numero Verbale: 2/30<br>Data Verbale: 2/30<br>Data Verbale: 2/32<br>Ente Prelievo: 35LAZ<br>Ente Analisi: I.ZS.D<br>Regolamentare: SI<br>Destinazione D'uso: ALIME<br>Tipologia di Controlio: PIANOI<br>Data Apertura Segnalazione: 04/10/2.<br>Note: PROVA<br>destinazione                               | otrogne cinada e seguiadade e seguiadade e seguine de la consecuencia e la consecuencia e la consecuen | Luono                                                                                                    | Ente Analisi<br>INI LAZIO E TOSCANA<br>INI LAZIO E TOSCANA   | Anno<br>2012 1<br>2012 1 | Num. Reg.<br>13074<br>13078        | OGM Chiusura S<br>Data<br>Segnalazione<br>04/10/2012<br>04/10/2012 | Chiusura                                                                                                    | dati aggiornati di: 04/10/2012  |
| <ul> <li>Logout</li> <li>Logout</li> <li>Logout</li> <li>Chiudi</li> </ul>                               | Regione: AZIO<br>Regione: AZIO<br>Numero Registrazione: 13074<br>Numero Verbale: 2/30<br>Data Verbale: 2/30<br>Data Verbale: 2/37<br>Ente Prelievo: ASLAZ<br>Ente Analisi: 1.25.0<br>Regolamentare: 31<br>Destinazione D'uoo: ALIMEN<br>Tipologia di Controllo: PIANO<br>Data Apertura Segnalazione: 04/10/<br>Note: PROVA                                                                      | otzcojn (chround segislatione of a<br>titico delle regioni Lazio e<br>Toscana<br>Jusura Segnalazione<br>120 RM/8<br>ELLE REGIONI LAZIO E TOSCANA<br>TAZIONE UMANA<br>NAZIONALE OCH ALIMENTI PER I<br>2012<br>Vanifiare le informazioni relativen<br>incongruenze.PROVA PROVA PR                                                                                                    | LUOMO<br>a alla<br>a sulta<br>a sult | Ente Analisi<br>2NI LAZIO E TOSCANA<br>2NI LAZIO E TOSCANA   | Anno<br>2012 1<br>2012 1 | CR<br>Num. Reg.<br>(3074<br>(3078) | OGM Chiusura S<br>Bata<br>Segnalazione<br>04/10/2012<br>04/10/2012 | Conferma                                                                                                    | dati aggiornati il: 04/10/2012  |
| <ul> <li>Logout</li> <li>Home</li> <li>Chiudi</li> </ul>                                                 | Stituto Zooprofila<br>CROGM Chu<br>Regione: AZIO<br>Numero Regione: 33974<br>Numero Verbaie: 2/50<br>Data Verbaie: 2/50<br>Data verbaie: 2/51<br>Data verbaie: 2/52<br>Ente Prelievo: 35LAZ<br>Ente Analisi: 2.25.0<br>Regolamentare: 31<br>Destinazione D'uso: ALIMEN<br>Tipologi di Controlici<br>Data Apertura Segnalazione: 04100;<br>Note: PROV<br>destina:<br>possibili                   | otrogruente eginal azione or<br>foscana<br>Jsura Segnalazione<br>012<br>100 RM/B<br>ELLE REGIONI LAZIO E TOSCANA<br>TAZIONE OGNA LIMENTI PER I<br>AZIONE OGNA LIMENTI PER I<br>2012<br>Verificare le informazioni relativa<br>zincongruenze. PROVA PROVA PROVA P                                                                                                    | LUOMO<br>alla par<br>proto par<br>proto par<br>proto par<br>proto par<br>proto par<br>proto par<br>proto par<br>proto par<br>proto par                                                                                                    | Ente Analisi<br>2NI LAZIO E TOSCANA<br>2NI LAZIO E TOSCANA   | Anno<br>2012 1<br>2012 3 | Num. Reg.<br>13074<br>13078        | OCM Chiusura S                                                     | Conferma                                                                                                    | dati aggiornati ili: 04/10/2012 |
| Lusconte a<br>Logout<br>• Logout<br>• Mame<br>• Mame<br>Chiudi<br>• Regione Lazio                        | Stituto Zooprofila<br>CROGM Chiu<br>Regione: LAZIO<br>Numero Regione: LAZIO<br>Numero Verbale: 2/30<br>Data Verbale: 2/30<br>Data Verbale: 2/30<br>Data Verbale: 2/30<br>Data Aperture Segnalazione: 04,100'.<br>Note: PROV<br>destina:<br>possibili                                                                                                    | otrogrue, indude jeginazione or<br>itico delle regioni Lazio e<br>loscana<br>Jsura Segnalazione<br>012<br>tio RM/B<br>ELLE REGIONI LAZIO E TOSCANA<br>TAZIONE UMANA<br>NAZIONALE OCH ALIMENTI PER I<br>2012<br>Verificare le informazioni relative<br>dione d'uso e alla Tipologia di Cent<br>incongruenze, PROVA PROVA P                                                                                                    | LUONO<br>a alla<br>rollo par<br>rollo par<br>rollo par<br>rollo par<br>rollo par                                                                                                    | Ente Analisi<br>INI LAZIO E TOSCANA<br>INI LAZIO E TOSCANA   | Anno<br>2012 1<br>2012 3 | CR<br>Num. Reg.<br>12074<br>33078  | OGM Chiusura S<br>Begnalazione<br>04/10/2012<br>04/10/2012         | Conferma                                                                                                    | dati aggiornati di: 04/10/2012  |
| Logout Logout Logout Logout Chiudi Chiudi Chiudi                                                         | Stituto Zooprofila<br>CROGM Chiu<br>Regione: IAZIO<br>Numero Registrazione: J3074<br>Numero Verbale: 2/30<br>Data Verbale: 2/30<br>Ente Prelioo: ASLAZ<br>Ente Analisi: 1.25.<br>Destinazione D'uso: ALIMEN<br>Tipologia di Controlio: PIANO<br>Data Apertura Segnalazione: 04/10/7<br>Note: PROVA<br>destinazione                                                                              | otzogni (cinozia gieginisztone oz<br>ittico delle regioni Lazio e<br>foscana<br>jusura Segnalazione<br>otzo RM/8<br>eLLE REGIONI LAZIO E TOSCANA<br>TAZZONE UNANA<br>NAZIONALE OGN ALIMENTI PER J<br>2012<br>incongruenze.PROVA PROVA PR                                                                                                    | ogni chiusura se 🖹                                                                                                    | Ente Analisi<br>2NI LAZIO E TOSCANA<br>2NI LAZIO E TOSCANA   | Anno<br>2012 J<br>2012 J | Num. Reg.<br>13074<br>13079        | OGH Chiusura S<br>Segnalazion<br>04/10/2012<br>04/10/2012          | conferma                                                                                                    | dati aggiornati il: 04/10/2012  |

Una volta che il Centro di Referenza avrà chiuso le segnalazioni l'utenza associata alla Regione/Provincia Autonoma vedrà nell'area centrale del CRS le registrazioni consolidate e avrà la possibilità di validare i campioni (Figura 20 e 21).

| CRUSCOTTO REPORTISTICA SANITARIA                                                        | CRUSCOTTO RE                                                           | PORTISTIC                                         | A SANITARI                                       | A                                                      |                                                                                                    |                                                                                        | 114                                                                                                    |                                                                                                    | (An.                          |                                                                                                    | (ZS                                                                                                    |
|-----------------------------------------------------------------------------------------|------------------------------------------------------------------------|---------------------------------------------------|--------------------------------------------------|--------------------------------------------------------|----------------------------------------------------------------------------------------------------|----------------------------------------------------------------------------------------|----------------------------------------------------------------------------------------------------|----------------------------------------------------------------------------------------------------|-------------------------------|----------------------------------------------------------------------------------------------------|----------------------------------------------------------------------------------------------------|
|                                                                                         | Istituto Zoopro                                                        | ofilattico                                        | delle regio                                      | ni Lazio                                               | e Toscana                                                                                                    |                                                                                        |                                                                                                    |                                                                                                    |                               |                                                                                                    |                                                                                                    |
| REGIONELAZIO                                                                            | Benvenuti nel sis<br>dell'Istituto Zoop                                | stema di Re<br>profilattico :                     | portistica Sa<br>Sperimentale                    | nitaria<br>e delle Re                                  | gioni Lazio e Tosca                                                                                                    | na                                                                                     |                                                                                                    |                                                                                                    |                               |                                                                                                    |                                                                                                    |
| Login: regionelazio  • <u>Logout</u>                                                    |                                                                        |                                                   | Segnalazio<br>Num. F                             | oni Chiuse (*)<br>Leg. Nun                             | n. Verbale Data Verbale                                                                                                    | Data Apertura                                                                          | Data Chiusura                                                                                                    |                                                                                                    |                               |                                                                                                    |                                                                                                    |
| CROGM                                                                                   |                                                                        |                                                   | 13074<br>13078                                   | 2/50<br>1/50                                           | 29/02/2012<br>29/02/2012                                                                                                    | 04/10/2012 04<br>04/10/2012 05                                                         | 4/10/2012 ^<br>5/10/2012                                                                                                    |                                                                                                    |                               |                                                                                                    |                                                                                                    |
| • <u>Report</u><br>• Estrazione Dati                                                    |                                                                        |                                                   |                                                  |                                                        |                                                                                                    |                                                                                        |                                                                                                    |                                                                                                    |                               |                                                                                                    |                                                                                                    |
| Validazione Campioni                                                                    |                                                                        |                                                   |                                                  |                                                        |                                                                                                    |                                                                                        |                                                                                                    |                                                                                                    |                               |                                                                                                    |                                                                                                    |
| • <u>Validazione</u>                                                                    |                                                                        |                                                   |                                                  |                                                        |                                                                                                    |                                                                                        |                                                                                                    |                                                                                                    |                               |                                                                                                    |                                                                                                    |
|                                                                                         |                                                                        |                                                   |                                                  |                                                        |                                                                                                    |                                                                                        |                                                                                                    |                                                                                                    |                               |                                                                                                    |                                                                                                    |
|                                                                                         |                                                                        |                                                   |                                                  |                                                        |                                                                                                    |                                                                                        |                                                                                                    |                                                                                                    |                               |                                                                                                    |                                                                                                    |
|                                                                                         |                                                                        |                                                   |                                                  |                                                        |                                                                                                    |                                                                                        |                                                                                                    |                                                                                                    |                               |                                                                                                    |                                                                                                    |
|                                                                                         |                                                                        |                                                   |                                                  |                                                        |                                                                                                    |                                                                                        |                                                                                                    |                                                                                                    |                               | 1                                                                                                    |                                                                                                    |
|                                                                                         |                                                                        |                                                   |                                                  |                                                        |                                                                                                    |                                                                                        | *                                                                                                    |                                                                                                    |                               | 1                                                                                                    |                                                                                                    |
|                                                                                         |                                                                        |                                                   |                                                  |                                                        | * I Campioni Possono E                                                                                                    | ssere Validati                                                                         |                                                                                                    |                                                                                                    |                               |                                                                                                    |                                                                                                    |
|                                                                                         |                                                                        |                                                   |                                                  |                                                        |                                                                                                    |                                                                                        |                                                                                                    |                                                                                                    |                               |                                                                                                    |                                                                                                    |
| NEGIONE LAZIO                                                                           |                                                                        |                                                   |                                                  |                                                        |                                                                                                    |                                                                                        |                                                                                                    |                                                                                                    |                               |                                                                                                    | della Salute                                                                                                    |
| REGIONE<br>TOSCANA                                                                      |                                                                        |                                                   |                                                  |                                                        |                                                                                                    |                                                                                        |                                                                                                    |                                                                                                    |                               |                                                                                                    | Istuto Superore d Sente                                                                                                    |
| Figura 20                                                                               |                                                                        |                                                   |                                                  |                                                        |                                                                                                    |                                                                                        |                                                                                                    |                                                                                                    |                               |                                                                                                    |                                                                                                    |
|                                                                                         |                                                                        |                                                   |                                                  |                                                        |                                                                                                    |                                                                                        |                                                                                                    |                                                                                                    |                               |                                                                                                    |                                                                                                    |
| ×                                                                                       |                                                                        |                                                   |                                                  |                                                        |                                                                                                    |                                                                                        |                                                                                                    |                                                                                                    |                               |                                                                                                    |                                                                                                    |
| 207                                                                                     |                                                                        |                                                   |                                                  |                                                        |                                                                                                    |                                                                                        |                                                                                                    |                                                                                                    | 73                            | -                                                                                                    | ALT-                                                                                                    |
| CRUSCOTTO REPORTISTICA SANITARIA                                                        | CENTRO DI REFE                                                         | EREINZASU                                         | JGLI OGM                                         |                                                        |                                                                                                    |                                                                                        | 1190                                                                                                    | and he                                                                                                    | An                            |                                                                                                    | (1/15)                                                                                                    |
|                                                                                         |                                                                        |                                                   |                                                  |                                                        |                                                                                                    |                                                                                        | 16.00                                                                                                    |                                                                                                    |                               |                                                                                                    |                                                                                                    |
| CROGM                                                                                   | Istituto Zoopro                                                        | ofilattico (<br>ne Dati                           | delle regio                                      | oni Lazio                                              | e Toscana                                                                                                    |                                                                                        |                                                                                                    | CROGM Vali                                                                                                    | dazione Dat                   | i dati                                                                                                    | 1ggiornati il: 05/10/2012                                                                                                    |
| CROGM                                                                                   | ISTITUTO ZOOPTO<br>Home >> CROGM Validazion<br><< Precedente           | ofilattico (<br>ne Dati                           | delle regio                                      | ni Lazio                                               | e Toscana                                                                                                    |                                                                                        |                                                                                                    | CROGM Vali                                                                                                    | dazione Dat                   | i dati.                                                                                                    | aggiornati il: 05/10/2012                                                                                                    |
| Utentei                                                                                 | ISTITUTO ZOODIO<br>Home >> CROGM Validazion<br><< Precedente           | Num. Reg.                                         | delle regio                                      | Anno<br>Data                                           | e Toscana<br>Registrazione: 2012 • 1<br>Ente Prellevo                                                                                                    | Destinazione D'uso: TL<br>Regolamenta                                                  | JTTI<br>Destinazione                                                                                                    | CROGM Vali                                                                                                    | dazione Dat<br>Valida S       | i dati .<br>egnalazione                                                                                                    | aggiornati il: 05/10/2012                                                                                                    |
| Utente:                                                                                 | ISTITUTO ZOODO<br>Home >> CROGM Validazion<br><< Precedente            | Num. Reg.                                         | delle regio                                      | Anno<br>Data<br>Verbale<br>29/02/2012                  | e Toscana<br>Registrazione: 2012 - 1<br>Ente Prelievo<br>ASL LAZIO RM/B                                                                                                    | Destinazione D'uso: TL<br>Regolamenta<br>SI                                            | JTTI<br>are Destinazione<br>D'uso<br>ALIMENTAZIONE<br>IMANA                                                                        | CROGM Vali                                                                                                    | dazione Dat<br>Valida S       | i dati .<br>egnalazione                                                                                                    | aggiornati il: 05/10/2012                                                                                                    |
| Utente;<br>• Logaut<br>Azione                                                           | ISTITUTO ZOODFO<br>Home >> CROGM Validazion<br><< Precedente           | Num. Reg.                                         | delle regio<br>Num. Verbale<br>2/50<br>1/50      | Anno<br>Data<br>Verbale<br>29/02/2012<br>29/02/2012    | e Toscana<br>Registrazione: 2012 V 1<br>Ente Prelievo<br>ASL LAZIO RM/B<br>ASL LAZIO RM/B                                                                                                    | Destinazione D'uso: TL<br>Regolamenta<br>SI<br>SI                                      | JTTI<br>Destinazione<br>D'uso<br>ALIMENTAZIONE<br>UMANA<br>ALIMENTAZIONE<br>UMANA                                                  | Tipologia di Controllo<br>PIANO NAZIONALE<br>OGM ALIMENTI PER<br>L'UOMO<br>PIANO INAZIONALE<br>OGM ALIMENTI PER                                                                            | dazione Dat<br>Valida S<br>V  | i dati -                                                                                                    | aggiornati il: 03/10/2012                                                                                                    |
| Utente:<br>• Logout<br>Azione<br>• Home                                                 | ISTITUTO ZOOPT?<br>Home >> CROGM Validazion<br><< Precedente<br>1<br>1 | Num. Reg.<br>13074<br>13078                       | delle regio<br>Num. Verbale<br>2/50<br>1/50      | Anno<br>Data<br>Verbale<br>29/02/2012<br>15/05/2012    | e Toscana<br>Registrazione: 2012 V I<br>Ente Prelievo<br>ASL LAZIO RM/B<br>ASL LAZIO RM/B<br>ASL LAZIO FROSINONE                                                                                                    | Destinazione D'uso: TL<br>Regolamenta<br>SI<br>SI<br>SI                                | JTTI<br>Tre Destinazione D'uso ALIMENTAZIONE UMANA ALIMENTAZIONE UMANA                                                             | CROCH Vali<br>Tipologia di Controllo<br>PPANO NAZIONALE<br>OGM ALIMENTI PER<br>L'UOMO<br>PIANO NAZIONALE<br>OGM ALIMENTI PER<br>PIANO NAZIONALE<br>OGM ALIMENTI PER                        | Valida S                      | i dati i<br>egnalazione<br>iiiiiiiiiiiiiiiiiiiiiiiiiiiiiiiiiii                                                                                                    | aggiornati il: 05/10/2012                                                                                                    |
| Utente:<br>• Lopout<br>Azione<br>• Home<br>Validazione Campioni                         | ISTITUTO ZOOPY<br>Home >> CROGM Validation<br><< Precedente            | Num, Reg.<br>13074<br>13078<br>34343              | delle regio<br>Num. Verbale<br>2/50<br>1/50<br>1 | Anno<br>Data<br>Verbale<br>29/02/2012<br>15/05/2012    | e Toscana<br>Registrazione: 2012 V 1<br>Ente Prelievo<br>ASL LAZIO RM/B<br>ASL LAZIO RM/B<br>ASL LAZIO FROSINONE                                                                                                    | Destinazione D'uso: TL<br>Regolamenta<br>SI<br>SI<br>SI                                | JTTI<br>are Destinazione<br>Duso<br>ALIMENTAZIONE<br>UMANA<br>ALIMENTAZIONE<br>UMANA                                               | TIpologia di Controllo<br>PIANO NAZIONALE<br>OGM ALIMENTI PER<br>L'UOMO<br>PIANO NAZIONALE<br>OGM ALIMENTI PER<br>L'UOMO                                                                   | Valida S<br>Valida S<br>V     | i dati i<br>egnalazione<br>iiiiiiiiiiiiiiiiiiiiiiiiiiiiiiiiiii                                                                                                    | aggiornati il: 05/10/2012                                                                                                    |
| Utente;<br>• Logout<br>Aziona<br>• Homa<br>Validazione Campioni<br>• Validazione        | ISTITUTO ZOOPY<br>Home >> GROGM Validation<br><< Precedente            | Num. Reg.<br>Num. Reg.<br>13074<br>13078          | delle regio<br>Num, Verbale<br>2/50<br>1/50      | Anno<br>Data<br>Verbale<br>29/02/2012<br>15/05/2012    | e Toscana<br>Registrazione: 2012  Internet Prelievo<br>ASL LAZIO RM/B<br>ASL LAZIO RM/B<br>ASL LAZIO FROSINONE<br>odalla pagina Web                                                                                                    | Destinazione D'uso: TL<br>Regolamenta<br>SI<br>SI<br>SI<br>SI                          | JTTI<br>are Destinazione<br>D'uso<br>ALIMENTAZIONE<br>UMANA<br>ALIMENTAZIONE<br>UMANA                                              | CROCH Vali<br>Tipologia di Controllo<br>PDANO (HAZIONALE<br>OGM ALIMENTI PER<br>L'UOMO<br>PIANO (HAZIONALE<br>OGM ALIMENTI PER<br>L'UOMO<br>PIANO (HAZIONALE<br>OGM ALIMENTI PER<br>L'UOMO | Valida S<br>V Valida S<br>V V | egnalazione                                                                                                    | aggiornati il: 05/10/2012                                                                                                    |
| Utente:<br>• Logout<br>Azione<br>• Home<br>Validazione Campioni<br>• Validazione        | ISTITUTO ZOOPY<br>Home >> CROGM Validation<br><< Precedente            | Num, Reg.<br>Num, Reg.<br>13074<br>13078<br>34343 | delle regio<br>Num. Verbale<br>2/50<br>1/50<br>1 | Anno<br>Data<br>29/02/2012<br>29/02/2012<br>15/05/2012 | e Toscana<br>Registrazione: 2012  Ente Prelievo<br>ASL LAZIO RM/B<br>ASL LAZIO RM/B<br>ASL LAZIO RM/B<br>ASL LAZIO FROSINONE<br>o dalla pagina Web<br>Validazione Dati Selezionati I                                                                                                    | Destinazione D'uso: TL<br>Regolamenta<br>SI<br>SI<br>SI<br>SI<br>SI                    | JTTI<br>are Destinazione<br>Dusso<br>ALIMENTAZIONE<br>UMANA<br>ALIMENTAZIONE<br>UMANA<br>UMANA                                     | CROGM Vali<br>Tipologia di Controllo<br>PIANO NAZIONALE<br>GOM ALIMENTI PER<br>L'UOMO<br>PIANO NAZIONALE<br>OGM ALIMENTI PER<br>L'UOMO                                                     | Valida S<br>V<br>V            | dati dati dati dati dati dati dati dati                                                                                                    | aggiornati il: 05/10/2012                                                                                                    |
| Utente:<br>• Logout<br>Aziona<br>• Homa<br>Validazione Campioni<br>• Validazione        | ISTITUTO ZOOPY<br>Home >> GROGM Validation<br><< Precedente            | Num, Reg.<br>Num, Reg.<br>13074<br>13078<br>34343 | delle regio<br>Num, Verbale<br>2/50<br>1/50      | Anno<br>Data<br>29/02/2012<br>29/02/2012<br>15/05/2012 | e Toscana<br>Registrazione: 2012<br>Ente Prelievo<br>ASL LAZIO RM/B<br>ASL LAZIO RM/B<br>ASL LAZIO FROSINONE<br>o dalla pagina Web<br>Validazione Dati Selezionati I                                                                                                    | Destinazione D'uso: TL<br>Regolamenta<br>SI<br>SI<br>SI<br>SI<br>SI                    | JTTI<br>Te Destinazione<br>Diuso<br>ALIMENTAZIONE<br>UMANA<br>ALIMENTAZIONE<br>UMANA<br>ALIMENTAZIONE                              | CROCH Vali<br>Tipologia di Controllo<br>PDARO (IAZIONALE<br>OGM ALIMENTI PER<br>L'UOMO<br>PIANO (IAZIONALE<br>OGM ALIMENTI PER<br>L'UOMO<br>PIANO (IAZIONALE<br>OGM ALIMENTI PER<br>L'UOMO | Valida S<br>V                 | i dati<br>egnalazione<br>Constante<br>Constante<br>Constan | aggiornati il: 05/10/2012                                                                                                    |
| Utente:<br>• Logaut<br>Azions<br>• <u>Home</u><br>Validazione Campioni<br>• Validazione | ISTITUTO ZOOPY<br>Home >> CROGM Validation<br><< Precedente            | Num, Reg.<br>Num, Reg.<br>13074<br>13078<br>34343 | delle regio<br>Num. Verbale<br>2/50<br>1/50<br>1 | Anno<br>Data<br>29/02/2012<br>15/05/2012               | e Toscana<br>Registrazione: 2012  Totaliana Control Control Cont | Destinazione D'uso: TL<br>Regolamenta<br>SI<br>SI<br>SI<br>SI<br>SEguita con Successo  | JTTI<br>Tre Destinazione<br>D'uso<br>ALIMENTAZIONE<br>UMANA<br>ALIMENTAZIONE<br>UMANA<br>ALIMENTAZIONE                             | Tipologia di Controllo<br>PIANO NAZIONALE<br>GOM ALIMENTI PER<br>L'UOMO<br>PIANO NAZIONALE<br>OGM ALIMENTI PER<br>L'UOMO<br>COM ALIMENTI PER<br>L'UOMO                                     | Valida S<br>V                 | dati dati                                                                                                    | aggiornati ili: 05/10/2012                                                                                                    |
| Utente:<br>• Logout<br>Azione<br>• Home<br>Validazione Campioni<br>• Validazione        | ISTITUTO ZOOPYO<br>Home >> GROGM Validation<br><< Precedente           | Num, Reg.<br>Num, Reg.<br>13074<br>13078<br>34343 | delle regio<br>Num. Verbale<br>2/50<br>1/50<br>1 | Anno<br>Data<br>29/02/2012<br>29/02/2012<br>15/03/2012 | e Toscana<br>Registrazione: 2012  Internet Prelievo<br>ASL LAZIO RM/B<br>ASL LAZIO RM/B<br>ASL LAZIO FROSINONE<br>o dalla pagina Web<br>Validazione Dati Selezionati I                                                                                                    | Destinazione D'uso: TL<br>Regolamenta<br>SI<br>SI<br>SI<br>SI<br>Cseguita con Successo | JTTI<br>are Destinazione<br>D'uso<br>D'uso<br>ALIMENTAZIONE<br>UMANA<br>ALIMENTAZIONE<br>UMANA<br>ALIMENTAZIONE                    | Tipologia di Controllo<br>PDANO IAZIONALE<br>OGM ALIMENTI PER<br>L'UOMO<br>PIANO IAZIONALE<br>OGM ALIMENTI PER<br>L'UOMO<br>PIANO IAZIONALE<br>OGM ALIMENTI PER<br>L'UOMO                  | Valida S<br>V                 | i dati<br>egnalazione                                                                                                    | aggiornati il: 05/10/2012                                                                                                    |
| Utente:<br>• Logout<br>Azione<br>• <u>Home</u><br>Validazione Campioni<br>• Validazione | ISTITUTO 200Pro                                                        | Num. Reg.<br>Num. Reg.<br>13074<br>13078<br>34343 | delle regio                                      | Anno<br>Data<br>Verbale<br>29/02/2012<br>15/05/2012    | e Toscana<br>Registrazione: 2012  TENTE Prelievo<br>ASL LAZIO RM/B<br>ASL LAZIO RM/B<br>ASL LAZIO FROSINONE<br>odalla pagina Web<br>Validazione Dati Selezionati I                                                                                                    | Destinazione D'uso: TL<br>Regolamenta<br>SI<br>SI<br>SI<br>Eseguita con Successo       | JTTI<br>Tre Destinazione<br>D'uso<br>ALIMENTAZIONE<br>UMANA<br>ALIMENTAZIONE<br>UMANA<br>ALIMENTAZIONE<br>X                        | Tipologia di Controllo<br>PPANO IAZIONALE<br>OGM ALIMENTI PER<br>L'UOMO<br>PIANO NAZIONALE<br>OGM ALIMENTI PER<br>L'UOMO<br>NAZIONALE<br>OGM ALIMENTI PER<br>L'UOMO                        | Valida S<br>V                 | a dati<br>egnalazione<br>(a)                                                                                                    | aggiornati il: 05/10/2012                                                                                                    |
| Utente:<br>• Logout<br>Azione<br>• Home<br>Validazione Campioni<br>• Validazione        | ISTITUTO ZOOPYO<br>Home >> GROGM Validation<br><< Precedente           | Num. Reg.<br>Num. Reg.<br>13074<br>13078<br>34343 | delle regio<br>Num. Verbale<br>2/50<br>1/20<br>1 | Anno<br>Deta<br>29/02/2012<br>15/05/2012               | e Toscana<br>Registrazione: 2012  Ente Prelievo<br>ASL LAZIO RM/B<br>ASL LAZIO RM/B<br>ASL LAZIO RM/B<br>ASL LAZIO RM/B<br>ASL LAZIO RM/B<br>Validazione Dati Selezionati I                                                                                                    | Destinazione D'uso: TL<br>Regolamenta<br>SI<br>SI<br>SI<br>Eseguita con Successo       | JTTI<br>re Destinazione<br>UMANA<br>ALIMENTAZIONE<br>UMANA<br>ALIMENTAZIONE<br>UMANA                                               | Tipologia di Controllo<br>PIANO NAZIONALE<br>OGM ALIMENTI PER<br>L'UOMO<br>PIANO NAZIONALE<br>OGM ALIMENTI PER<br>L'UOMO<br>PIANO NAZIONALE<br>OGM ALIMENTI PER<br>L'UOMO                  | Valida S<br>V                 | s dati<br>egnalazione                                                                                                    | aggiornati il: 05/10/2012                                                                                                    |
| Utente:<br>• Logout<br>Azione<br>• Home<br>Validazione Campioni<br>• Validazione        | ISTITUTO 200Pro                                                        | Num. Reg.<br>Num. Reg.<br>13074<br>13078<br>34343 | delle regio                                      | Anno<br>Data<br>Verbale<br>29/02/2012<br>15/05/2012    | e Toscana<br>Registrazione: 2012  Total Total Content of the Prelievo<br>ASL LAZIO RM/B<br>ASL LAZIO RM/B<br>ASL LAZIO FROSINONE<br>odalla pagina Web<br>Validazione Dati Selezionati I                                                                                                    | Destinazione D'uso: TL<br>Regolamenta<br>SI<br>SI<br>Eseguita con Successo             | JTTI<br>are Destinazione<br>Duso<br>ALIMENTAZIONE<br>UMAINA<br>ALIMENTAZIONE<br>UMAINA<br>ALIMENTAZIONE<br>UMAINA<br>ALIMENTAZIONE | Tipologia di Controllo<br>PIANO NAZIONALE<br>OGM ALIMENTI PER<br>L'UOMO<br>PIANO NAZIONALE<br>OGM ALIMENTI PER<br>L'UOMO<br>NAZIONALE<br>OGM ALIMENTI PER<br>L'UOMO                        | Valida S<br>V                 | a dati<br>egnalazione                                                                                                    | aggiornati il: 05/10/2012                                                                                                    |
| Utente:<br>• Logout<br>Asions<br>• Home<br>Validazione Campioni<br>• Validazione        | ISTITUTO 200Pro                                                        | Num. Reg.<br>Num. Reg.<br>13074<br>13078<br>34343 | delle regio<br>Num. Verbale<br>2/50<br>1/50<br>1 | Anno<br>Data<br>29/02/2012<br>15/03/2012               | e Toscana Registrazione: 2012  Ente Prelievo ASL LAZIO RM/B ASL LAZIO RM/B ASL LAZIO FROSINONE Validazione Dati Selezionati I                                                                                                    | Destinazione D'uso: TL<br>Regolamenta<br>SI<br>SI<br>SI<br>Eseguita con Successo       | JTTI<br>Tre Destinazione<br>D'uso<br>ALIMENTAZIONE<br>UMANA<br>ALIMENTAZIONE<br>UMANA<br>ALIMENTAZIONE                             | Tipologia di Controllo<br>PIANO NAZIONALE<br>OGM ALIMENTI PER<br>L'UOMO<br>PIANO NAZIONALE<br>OGM ALIMENTI PER<br>L'UOMO<br>DOM ALIMENTI PER<br>L'UOMO                                     | Valida S<br>V                 | a dati a<br>egnalazione                                                                                                    | aggiornati il: 05/10/2012                                                                                                    |
| Utente:<br>• Logout<br>Actore:<br>• Home<br>Validazione Campioni<br>• Validazione       | ISTEUTO 200Pro                                                         | Num, Reg.<br>Num, Reg.<br>13074<br>13078<br>34343 | delle regio                                      | Anno<br>Data<br>29/02/2012<br>15/05/2012               | e Toscana Registrazione: 2012  Ente Prellevo ASL LAZIO RM/B ASL LAZIO RM/B ASL LAZIO RM/B Validazione Dati Selezionati I Validazione Dati Selezionati I                                                                                                    | Destinazione D'uso: TL<br>Regolamenta<br>SI<br>SI<br>SI<br>Eseguita con Successo       | JTTI<br>are Destinazione<br>Diuso<br>ALIMENTAZIONE<br>UMANA<br>ALIMENTAZIONE<br>UMANA<br>ALIMENTAZIONE                             | Tipologia di Controllo<br>PPANO NAZIONALE<br>OGM ALIMENTI PER<br>L'UOMO<br>PIANO NAZIONALE<br>OGM ALIMENTI PER<br>L'UOMO<br>NAZIONALE<br>OGM ALIMENTI PER<br>L'UOMO                        | Valida S<br>V                 | i dati<br>egnalazione                                                                                                    | aggiornati il: 05/10/2012<br>ministero<br>della Statute<br>ministero<br>ministero<br>mi |

Il centro di referenza ed il Ministero potranno accedere ad uno specifico report che fornirà un prospetto sul numero di campioni prelevati e validati per ogni Regione/Provincia Autonoma (Figura 22).

| CRS                                    | CENTRO DI REFERENZA SUGLI OGM            |                       |                           | RO                | Inch        | (ZS                            |
|----------------------------------------|------------------------------------------|-----------------------|---------------------------|-------------------|-------------|--------------------------------|
| REGIONE LAZIO                          | Istituto Zooprofilattico delle regioni L | azio e Toscana        |                           |                   |             |                                |
|                                        | Home >> CROGM Report Validazione         |                       |                           | CROGM Report      | /alidazione | dati aggiornati il: 28/09/2012 |
|                                        | << Precedente                            | Anno Prelievo: 2012 🔻 | Destinazione D'uso: TUTTI | Y                 |             |                                |
| Utente:                                |                                          | Destaus               | Complexi Balaneti         | Consider Meltidet |             |                                |
| • Logout                               | 49911770                                 | Regione               | Campioni Prelevau         | Campioni validadi | 0           |                                |
|                                        | BASILICATA                               |                       | 5                         |                   | 0           |                                |
|                                        | CAMPANIA                                 |                       | 2                         |                   | 0           | i                              |
| Azione                                 | EMILIA ROMAGNA                           |                       | 2                         |                   | 0           |                                |
| - Constantial                          | FRIULI-VENEZIA GIU                       | LIA                   | 9                         |                   | 0           |                                |
| * Home                                 | LAZIO                                    |                       | 4                         |                   | 1           | 1                              |
|                                        | LIGURIA                                  |                       | 3                         |                   | 0           |                                |
|                                        | LOMBARDIA                                |                       | 5                         |                   | 0           | i                              |
| Valdiazione                            | MARCHE                                   |                       | 3                         |                   | 0           |                                |
| • Chiudi Casaalaniana                  | PIEMONTE                                 |                       | 4                         |                   | 0           |                                |
| Childer Segnalazione                   | PUGLIA                                   |                       | 16                        |                   | 0           |                                |
| <ul> <li>Report Validazione</li> </ul> | SARDEGNA                                 |                       | 6                         |                   | 0           | 1                              |
|                                        | TOSCANA                                  |                       | 2                         |                   | 0           |                                |
|                                        | TRENTINO-ALTO AD                         | IGE                   | 14                        |                   | 0           |                                |
|                                        | UMBRIA                                   |                       | 6                         |                   | 0           | 1                              |
|                                        | VENETO                                   |                       | 1                         |                   | 0           | ĩ                              |
|                                        | Totali                                   |                       | 87                        |                   | 1           | 1                              |
|                                        |                                          |                       |                           |                   | naples      | Formato Pdf                    |
| 2 REGIONE LAZIO                        |                                          |                       |                           |                   |             | Ministero<br>della Salute      |
| REGIONE<br>TOSCANA                     |                                          |                       |                           |                   |             | Istituto Superiore d Senté     |
| Figura 22                              |                                          |                       |                           |                   |             |                                |

E'possibile utilizzare i parametri sulla parte alta del report evidenziando la situazione per uno specifico anno prelievo e destinazione d'uso (Figura 23).

| CRUSCOTTO REPORTSTICA SAMTARIA | CENTRO DI REFERENZA SUGLI OGM                          | Ro La La                                      |                                            |
|--------------------------------|--------------------------------------------------------|-----------------------------------------------|--------------------------------------------|
| REGIONE LAZIO                  | Istituto Zooprofilattico delle regioni Lazio e Toscana |                                               |                                            |
|                                | Home >> CROGM Report Validazione                       | CROGM Report V                                | Validazione dati aggiornati il: 01/10/2012 |
| Utante:                        | << Precedente Anno Prelievo: 2012 V Destin             | inazione D'uso: TUTTI                         |                                            |
|                                | Regione                                                | Campioni ALIMENTAZIONE UMANA Impioni Validati |                                            |
| • Logout                       | ABRUZZO                                                | 5                                             | 0                                          |
|                                | BASILICATA                                             | 5                                             | 0                                          |
| 1000000                        | CAMPANIA                                               | 2                                             | 0                                          |
| Azione                         | EMILIA ROMAGNA                                         | 2                                             | 0                                          |
| • Home                         | FRIULI-VENEZIA GIULIA                                  | 9                                             | 0                                          |
| 10000                          | LAZIO                                                  | 4                                             | 2                                          |
|                                | LIGURIA                                                | 3                                             | 0                                          |
| Valdiazione                    | MARCHE                                                 | 2                                             | 0                                          |
|                                | DIEMONTE                                               | 4                                             | 0                                          |
| Chiudi Segnalazione            | DIGITA                                                 | 15                                            | 0                                          |
| Report Validazione             | SARDEGNA                                               | 6                                             | 0                                          |
|                                | TOSCANA                                                | 2                                             | 0                                          |
|                                | TRENTINO-ALTO ADIGE                                    | 14                                            | 0                                          |
|                                | UMBRIA                                                 | 6                                             | 0                                          |
|                                | VENETO                                                 | 1                                             | 0                                          |
|                                | Totali                                                 | 87                                            | 2                                          |
|                                |                                                        |                                               | Formato Pdf                                |
| REGIONE LAZIO                  |                                                        |                                               | Ministero<br>della Salute                  |
| REGIONE<br>TOSCANA             |                                                        |                                               | istato Superiore d Sente                   |
| Figura 23                      |                                                        |                                               |                                            |

Il numero di campioni disponibili sui report e per la validazione da parte delle Regioni/Province Autonome, dipenderà dalla fase di caricamento sul portale del Centro di Referenza per gli OGM (Figura 24) di competenza degli enti di analisi (IIZZSS, ARPA, ASL ecc.).

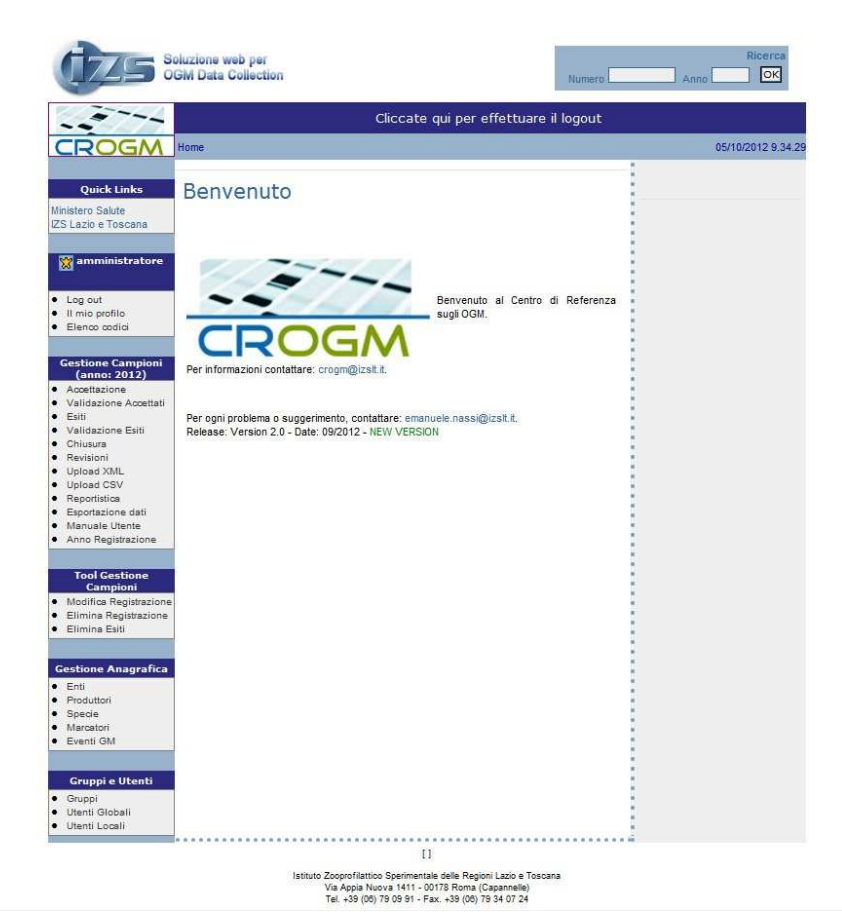

### Figura 24

Per qualsiasi informazione e chiarimento: <u>crogm@izslt.it</u> <u>emanuele.nassi@izslt.it</u>